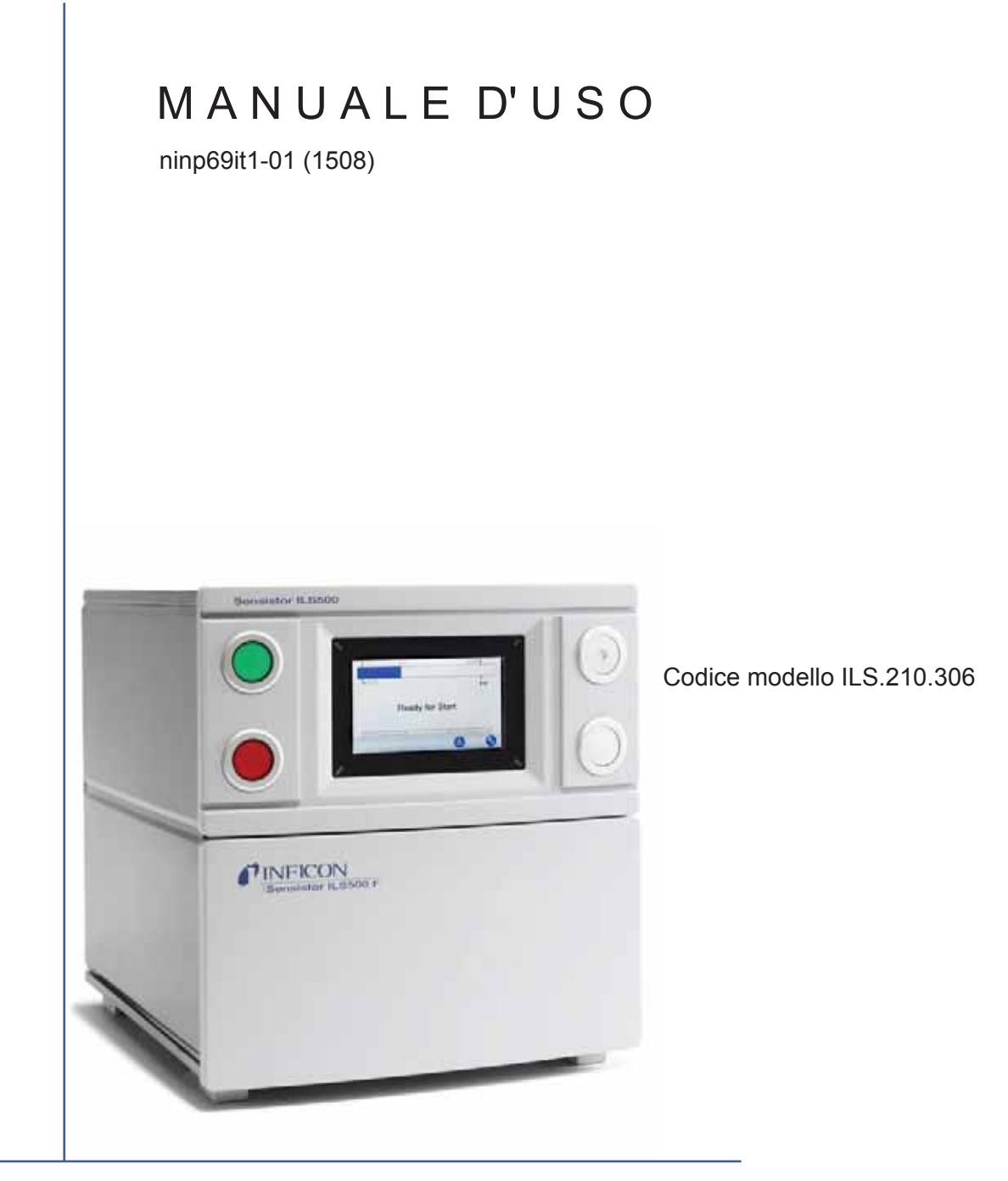

# Sensistor ILS500 F

# Stazione di riempimento a pressione per cercafughe

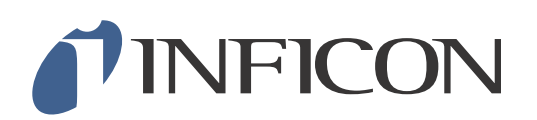

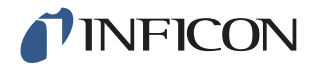

# Content

| 1                 | Informazioni generali                                                            | 9                           |
|-------------------|----------------------------------------------------------------------------------|-----------------------------|
| 1.1               | A proposito del presente manuale                                                 | 9                           |
| 1.2               | ILS500 F – Introduzione                                                          | 9                           |
| 1.3               | Smaltimento                                                                      | 10                          |
| 2                 | Contenuto della fornitura e stoccaggio                                           | <b>11</b>                   |
| 2.1               | Contenuto della fornitura                                                        | 11                          |
| 2.2               | Dotazione necessaria                                                             | 12                          |
| 2.3               | Stoccaggio                                                                       | 12                          |
| <b>3</b>          | ILS500 F – Descrizione                                                           | <b>13</b>                   |
| 3.1               | Parte anteriore                                                                  | 13                          |
| 3.2               | Parte posteriore (collegamenti elettrici)                                        | 14                          |
| 3.3               | Configurazione dei collegamenti (elettrici) e delle interfacce                   | 15                          |
| 3.4               | Parte posteriore (collegamenti pneumatici)                                       | 16                          |
| 3.5               | Configurazione dei collegamenti (pneumatici) e delle interfacce                  | 17                          |
| 3.6               | Adesivo                                                                          | 17                          |
| <b>4</b>          | Configurazione                                                                   | 19                          |
| 4.1               | Posizionamento corretto di ILS500 F                                              | 19                          |
| 4.2               | Collegamenti elettrici                                                           | 20                          |
| 4.3               | Collegamenti pneumatici                                                          | 22                          |
| 4.4               | Collegamento del cercafughe esterno                                              | 26                          |
| 4.5               | Configurazione dell'area di prova                                                | 26                          |
| 5.1<br>5.2<br>5.3 | Sistema di menu<br>ILS500 F – Display<br>Password<br>Visione di insieme dei menu | <b>29</b><br>29<br>31<br>32 |
| <b>6</b>          | Utilizzo di ILS500 F                                                             | <b>37</b>                   |
| 6.1               | Svolgimento del test                                                             | 37                          |
| 6.2               | Esecuzione del test                                                              | 39                          |
| 7                 | Set di parametri                                                                 | 41                          |
| 7.1               | Visione di insieme dei set di parametri                                          | 41                          |
| 7.2               | Creazione della ricetta                                                          | 42                          |
| 7.3               | Impostazioni di prova                                                            | 43                          |
| 7.4               | Ottimizzazione del ciclo di misurazione                                          | 50                          |
| 8                 | Riparazione dei guasti                                                           | 55                          |
| 8.1               | Sintomi di guasto                                                                | 55                          |
| 8.2               | Esecuzione del test hardware                                                     | 55                          |
| <b>9</b>          | Istruzioni di manutenzione                                                       | <b>69</b>                   |
| 9.1               | Piano di manutenzione                                                            | 69                          |

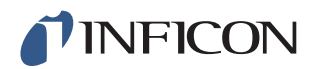

| 9.2   | Manutenzione                                | 70  |
|-------|---------------------------------------------|-----|
| 9.3   | Controllo funzione                          | 76  |
| 10    | Riparazione                                 | 77  |
| 11    | Dati tecnici                                | 79  |
| 11.1  | Specifiche elettriche                       | 79  |
| 11.2  | Specifiche pneumatiche                      | 80  |
| 11.3  | Altri dati                                  | 82  |
| 11.4  | Interfacce e collegamenti                   | 82  |
| 12    | Ricambi e accessori                         | 93  |
| 13    | Servizio ai clienti INFICON                 | 95  |
| 13.1  | Ecco come contattare INFICON                | 95  |
| 13.2  | Ecco come restituire i componenti a INFICON | 95  |
| 14    | Dichiarazione di conformità                 | 97  |
| 15    | Dichiarazione del produttore                | 99  |
| Alleo | pato                                        |     |
| A:    | Indice dei parametri                        | 101 |
|       |                                             | 101 |

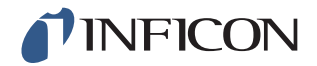

# Misure di sicurezza generali

# AVVISO, PRUDENZA e NOTA – Definizioni

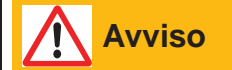

Indica una procedura che deve essere osservata attentamente per evitare danni alle persone.

Prudenza

Indica una procedura che deve essere osservata attentamente per evitare danni o deterioramento dell'apparecchiatura.

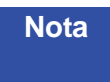

Si applica a requisiti specifici che l'utente deve osservare in modo particolare.

#### Sicurezza generale

Una mancata osservanza delle indicazioni di sicurezza seguenti può causare lesioni gravi:

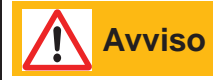

I gas traccianti possono essere infiammabili o provocare soffocamento. Utilizzare esclusivamente miscele di gas traccianti già preparate.

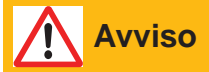

Poiché la miscela di gas traccianti non contiene ossigeno, l'erogazione di grandi quantità di gas in un ambiente chiuso può provocare soffocamento.

# 

I gas compressi contengono una considerevole quantità di energia immagazzinata. Assicurare sempre una sicurezza elevata delle bombole di gas prima di collegare un regolatore di pressione. Non trasportare mai le bombole di gas con il regolatore di pressione collegato.

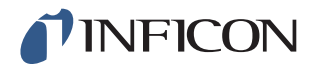

# 

Una pressurizzazione troppo elevata può provocare lo scoppio di un oggetto. Ciò può a sua volta causare lesioni gravi o persino il decesso. Pressurizzare solo oggetti che in precedenza sono stati sottoposti a test di scoppio o che sono approvati in altri modi per la pressione che si desidera utilizzare.

Una mancata osservanza delle indicazioni di sicurezza seguenti può causare danni gravi agli strumenti:

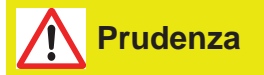

Se la stazione di riempimento a pressione con gas tracciante è danneggiata esternamente dovrà essere controllata e riparata da un'organizzazione di assistenza autorizzata da INFICON.

# Prudenza

Disattivare sempre l'alimentazione prima di collegare o rimuovere un cavo.

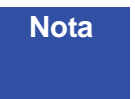

Prima di collegare il gas tracciante, assicurarsi che i collegamenti e l'oggetto di prova siano concepiti per un funzionamento con la pressione che deve essere utilizzata.

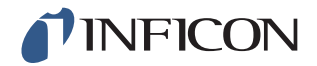

# 

Non sottoporre mai ILS500 F a pressioni superiori al valore consentito per l'oggetto di prova o alle pressioni indicate nelle specifiche di ILS500 F.

# 

Accertare che sia presente una valvola di sovrapressione, che si apre in caso di una sovrapressione inattesa del gas tracciante.

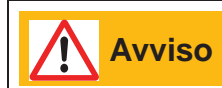

Se si utilizzano pressioni elevate, è necessaria una protezione contro le esplosioni fra le uscite di test e l'oggetto di prova.

# 

Assicurarsi che negli oggetti di prova, che non sono concepiti per un notevole aumento di pressione, sia presente una valvola di regolazione della portata sulle uscite di test.

Accertarsi di non scambiare aria compressa e gas tracciante.

| Nota |    |
|------|----|
|      |    |
|      | d  |
|      | A  |
|      | s  |
|      | ir |

ILS500 F non è dotato di un circuito di arresto d'emergenza interno. ILS500 F è concepito per l'integrazione in un circuito di arresto d'emergenza esterno.

Accertare che tutte le norme di legge e gli standard di sicurezza pertinenti siano rispettati prima di ogni messa in servizio di ILS500 F. Ulteriori informazioni nella sezione "Installazione".

INFICON non si assume alcuna responsabilità per le conseguenze derivanti dall'impiego inappropriato di determinate pressioni di prova.

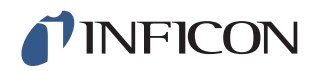

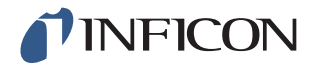

# 1 Informazioni generali

Si raccomanda di leggere attentamente le presenti istruzioni per l'uso prima di mettere in funzione il proprio Sensistor ILS500 F. Prestare particolare attenzione ai brani di testo contrassegnati con le indicazioni **AVVISO**, **PRUDENZA** e **NOTA**.

## 1.1 A proposito del presente manuale

Il presente manuale:

- Descrive i principi di funzionamento di ILS500 F e dei relativi componenti
- · Mostra esempi di diverse versioni di stazioni di prova
- Spiega all'utilizzatore la configurazione di ILS500 F per diverse prove

#### 1.1.1 Processo di revisione del documento

| Revisione | Data    | Nota           |
|-----------|---------|----------------|
| а         | 10-2014 | Prima edizione |

## 1.2 ILS500 F – Introduzione

Sensistor ILS500 F è una stazione di riempimento a pressione con gas tracciante indipendente con tutte le funzioni necessarie, integrate in un alloggiamento molto compatto. L'obiettivo di ILS500 F è la configurazione rapida ed economica di un sistema di rilevamento delle fughe completamente automatico.

ILS500 F può inoltre essere combinato con cercafughe a idrogeno ed elio di INFICON.

Se un cercafughe ad idrogeno ISH2000 viene collegato a ILS500 F tramite la porta di controllo della sonda e il connettore del cercafughe, ILS500 F presenta le stesse funzioni di ILS500. Se sono necessarie ulteriori informazioni sull'impostazione di questa configurazione, rivolgersi a INFICON.

Nota ILS500 F non è compatibile con AP29, AP55 e AP57.

#### 1.2.1 Uso conforme alla destinazione

ILS500 F è concepito solo per gli interni.

Tutte le funzioni sono accessibili e programmabili mediante un touch panel, un PC o tramite Internet. Lo svolgimento del test viene controllato con un dispositivo di comando integrato.

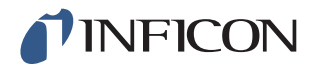

### 1.2.2 Configurazioni disponibili

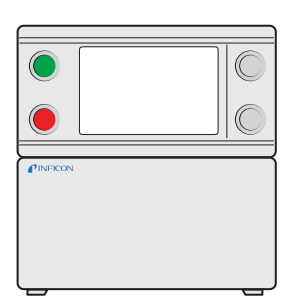

Sensistor ILS500 F

| Sensistor ILS500 F           |                                                                |
|------------------------------|----------------------------------------------------------------|
| Versione standard            | Per il rilevamento generale delle fughe tramite gas tracciante |
| Versione alta pressione (HP) | Se è necessaria una pressione del gas tracciante più elevata.  |
|                              |                                                                |

La configurazione attuale viene visualizzata sul display di ILS500 F alla messa in funzione e nel menu se si tocca **Setup >> Info**.

## 1.3 Smaltimento

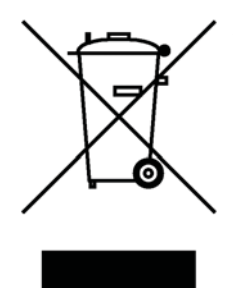

Ai sensi della legislazione UE, questo prodotto deve essere avviato al riciclaggio tramite raccolta differenziata e non deve essere smaltito nei rifiuti solidi urbani indifferenziati.

Se lo si desidera è possibile restituire questo prodotto INFICON al produttore per il riciclaggio.

Il produttore ha il diritto di rifiutare la restituzione dei prodotti imballati in modo insufficiente, che rappresentano quindi un rischio per la sicurezza e/o la salute dei propri dipendenti.

Il produttore non risarcisce i costi di spedizione.

Indirizzo di spedizione:

INFICON AB Westmansgatan 49 582 16 Linköping Svezia

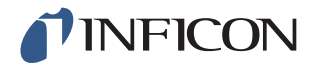

# 2 Contenuto della fornitura e stoccaggio

## 2.1 Contenuto della fornitura

Nota Controllare la presenza di danni di trasporto all'apparecchio al momento del ricevimento.

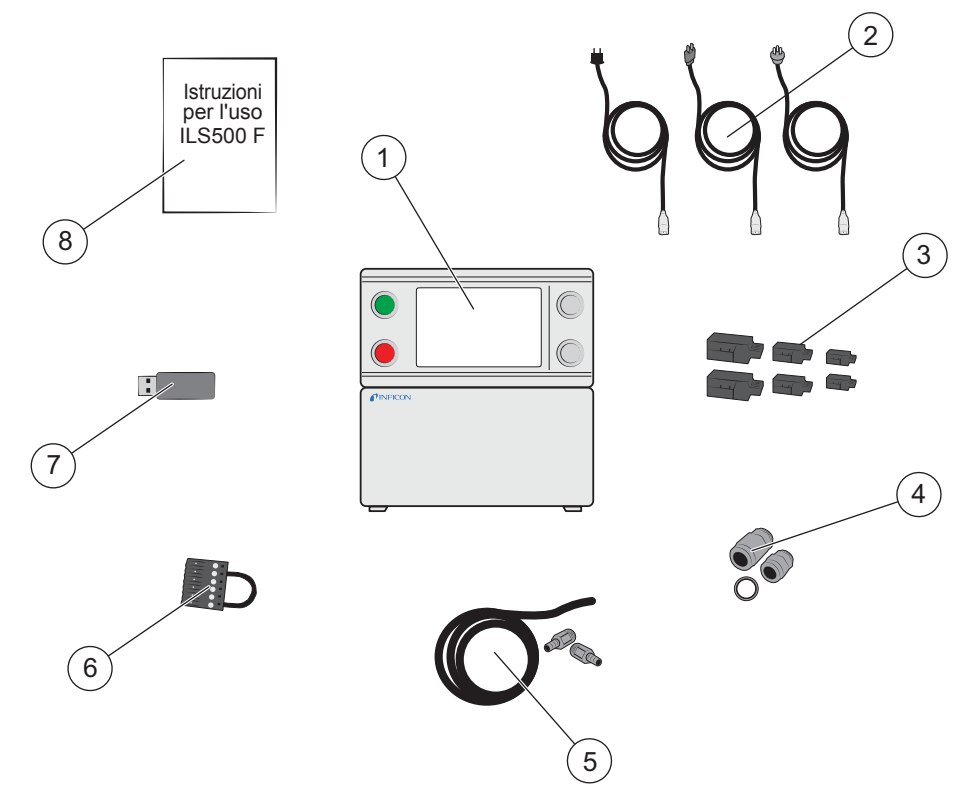

Contenuto della fornitura

- 1 ILS500 F
- 2 Cavo di rete (EU, UK, US)
- 3 Connettori a vite per segnali I/O esterni
- 4 Adattatore filettatura (ISO-NPT)
- 5 Set collegamento tubo
- 6 Ponticello di sicurezza
- 7 Penna USB con relativi manuali
- 8 Istruzioni per l'uso di Sensistor ILS500 F (il presente manuale)

Nota

Alcuni connettori dell'aria compressa sono forniti di un tappo cieco. Conservare con cautela i tappi ciechi. Serviranno successivamente per i test hardware.

Accessori di ILS500 F a pagina 89.

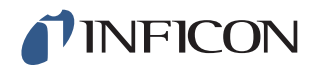

## 2.2 Dotazione necessaria

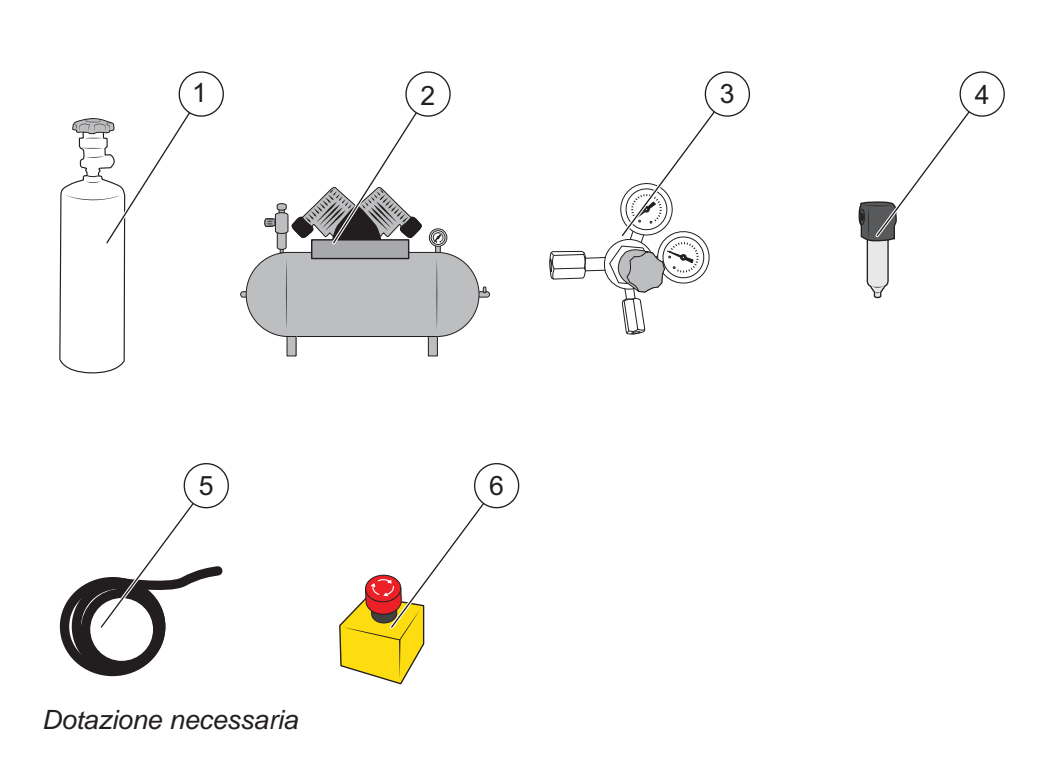

- 1 Gas tracciante
- 2 Aria compressa
- 3 Regolatore di gas a due livelli
- 4 Filtro dell'aria compressa
- 5 Tubo di scarico del gas
- 6 Circuito di arresto d'emergenza (raccomandato)

## 2.3 Stoccaggio

In caso di stoccaggio prolungato tenere conto dei fattori che potrebbero danneggiare gli elementi del rilevatore, quali la temperatura, l'umidità, la salinità dell'atmosfera, ecc.

Per ulteriori informazioni rivolgersi al proprio referente locale.

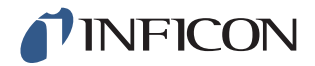

# 3 ILS500 F – Descrizione

ILS500 F viene controllato manualmente tramite i tasti START e STOP nonché mediante il sistema di menu del touchscreen. Inoltre, lo schermo è utilizzato per la visualizzazione delle singole fasi dello svolgimento dei test sotto forma di grafici e di testi.

## 3.1 Parte anteriore

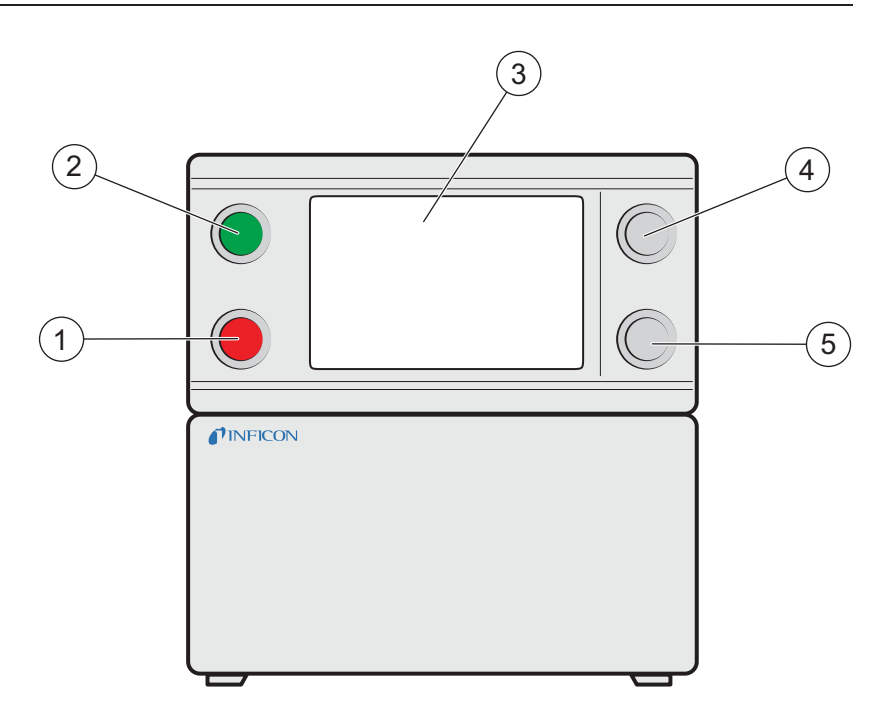

Parte anteriore di ILS500 F

- 1 Spia rossa
- 2 Spia verde
- 3 Touchscreen di ILS500 F
- 4 Tasto START
- 5 Tasto STOP

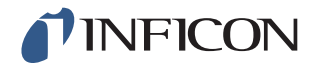

## 3.2 Parte posteriore (collegamenti elettrici)

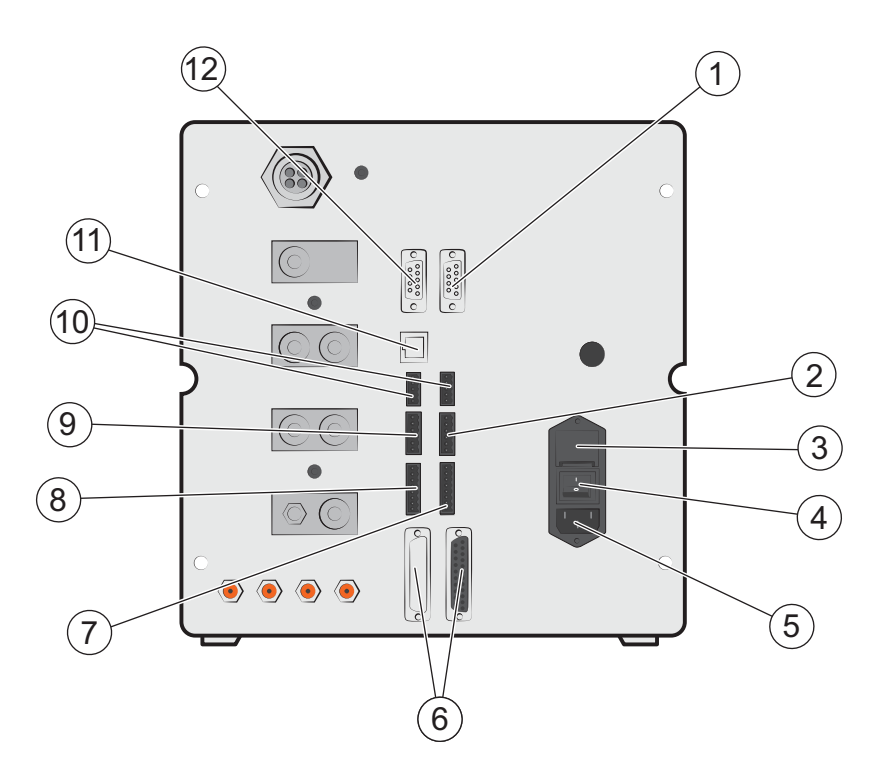

Parte posteriore (collegamenti elettrici)

- 1 Cercafughe (per il collegamento di ISH2000 o T-Guard)
- 2 Interfaccia di sicurezza
- 3 Fusibili
- 4 Interruttore di alimentazione
- 5 Collegamento del cavo di rete
- 6 Porta di controllo della sonda (per il collegamento di ISH2000)
- 7 Uscita di controllo
- 8 Interfaccia attrezzatura
- 9 Uscita di stato
- 10 Ingressi 1 e 2 (opzionale)
- 11 Ethernet
- 12 Connessione stampante/RS232

Per ulteriori informazioni vedere pagina 79.

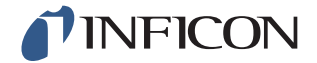

# 3.3 Configurazione dei collegamenti (elettrici) e delle interfacce

| Collegamento / Interfaccia                           | Per il collegamento con                                                         |
|------------------------------------------------------|---------------------------------------------------------------------------------|
| Cercafughe a idrogeno<br>(Leak Detector(             | ISH2000 o T-Guard.                                                              |
| Interfaccia di sicurezza<br>(Safety Interface)       | Circuito di arresto d'emergenza.                                                |
| Collegamento del cavo di rete<br>(Power Input)       | Cavo di rete.                                                                   |
| Porta di controllo per sonda<br>(Probe Control Port) | Cavo di collegamento<br>(per il montaggio esterno del cercafughe ISH2000).      |
| Uscita di controllo<br>(Control Output)              | Valvole esterne opzionali.                                                      |
| Interfaccia attrezzatura<br>(Tooling Interface)      | Sensori esterni per il controllo dell'attrezzatura.                             |
| Uscita di stato<br>(Status Output)                   | Colonna luminosa, ecc.                                                          |
| Ingresso 1 (opzionale)                               | Ingresso analogico                                                              |
| (Input 1 (optional))                                 | (non supportato dal software standard).                                         |
|                                                      | Ingresso digitale                                                               |
|                                                      | (non supportato dal software standard).                                         |
| Ingresso 2<br>(Input 2)                              | Supporto attivo per la sonda manuale<br>(se è collegato il cercafughe ISH2000). |
| Ethernet                                             | Ethernet<br>(visualizzazione remota e comando del<br>touchscreen).              |
| Connessione stampante/RS232                          | Stampante seriale.                                                              |
| (Printer Port/RS232)                                 | Apparecchio di protocollo<br>(ad es. PC).                                       |
|                                                      | Comando remoto<br>(START, STOP, ecc.).                                          |

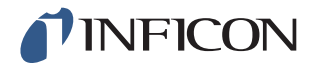

## 3.4 Parte posteriore (collegamenti pneumatici)

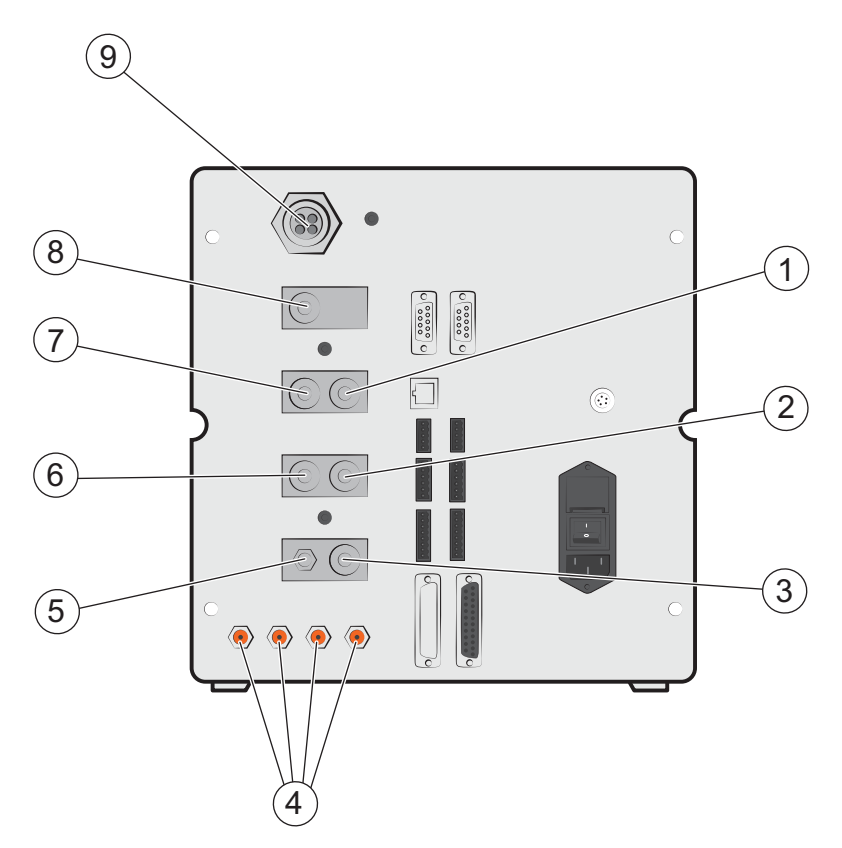

Parte posteriore (collegamenti pneumatici)

- 1 Connettore opzionale (Optional Port)
- 2 Uscita test 2 (Test Port 1)
- 3 Ingresso aria compressa (Compressed Air Input)
- 4 Uscite valvole attrezzatura 1-4 (Tooling Valve Outputs 1-4)
- 5 Disaerazione apparecchio di misurazione vuoto (Vacuum Gauge Vent)
- 6 Uscita test 1 (Test Port 1)
- 7 Ingresso gas tracciante (Tracer Gas Input)
- 8 Connettore chiuso (Plugged Port)
- 9 Scarico del gas (Exhaust)

Nota II tappo del connettore chiuso nella posizione 8 non deve essere rimosso.

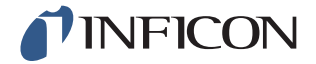

# 3.5 Configurazione dei collegamenti (pneumatici) e delle interfacce

| Collegamento / Interfaccia                                                           | Filettatura collegamento                                                                                                    |
|--------------------------------------------------------------------------------------|----------------------------------------------------------------------------------------------------|
| Scarico del gas                                                                      | Raccordo portagomma del tubo:<br>Diametro interno 25 mm (1 pollice)                                                                                                    |
| Ingresso gas tracciante<br>Uscita test 1<br>Uscita test 2<br>Ingresso aria compressa | BSP 3/8 pollici (incluso adattatore NPT 3/8 di<br>pollice)<br>BSP 3/8 pollici (incluso adattatore NPT 3/8 di<br>pollice)<br>BSP 3/8 pollici (incluso adattatore NPT 3/8 di<br>pollice)<br>BSP 3/8 pollici (incluso adattatore NPT 3/8 di<br>pollice) |
| Uscite valvole attrezzatura 1-4                                                      | Raccordo:<br>Diametro esterno 4 mm (0,16 pollici)                                                                                                    |

# 3.6 Adesivo

|         | 1       | AIL N  | JFI       | CON       | V     |     |
|---------|---------|--------|-----------|-----------|-------|-----|
|         | Box 76, | SE-581 | 1 02 Link | õping, Sw | eden  |     |
|         | 110-24  | IO VA  | AC, 2/    | A, 50/60  | ) Hz  |     |
| Produkt | name:   | ILS    | 500 Se    | rial no.  | XXXXX | xxx |
|         | Тур     | be no  | . ILS.    | 210.306   | 5     |     |
| R       | Ye      | ar:    |           |           | r     | 1   |
|         |         | Made   | in Sv     | veden     |       | 2   |

Targhetta segnaletica

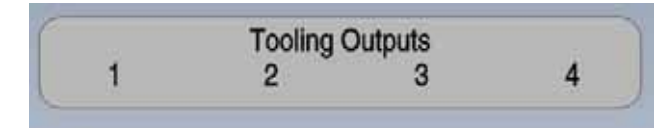

Uscite attrezzatura

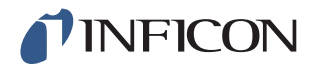

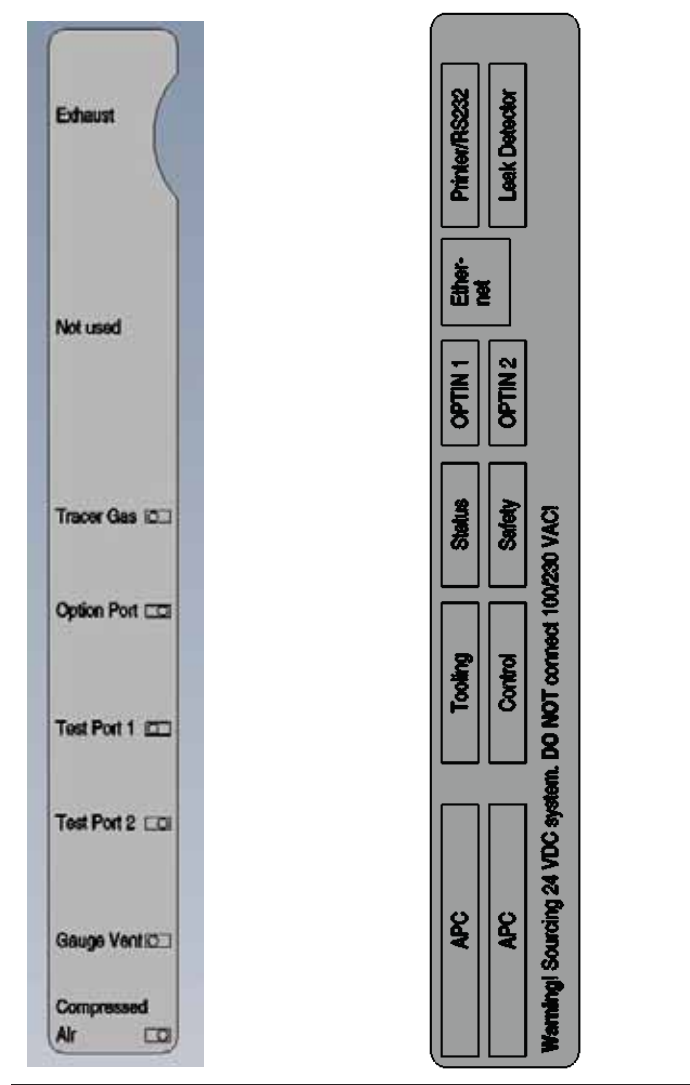

Collegamenti pneumatici

Collegamenti elettrici

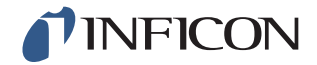

# **Prudenza**

Accertare che tutte le norme di legge e gli standard di sicurezza pertinenti siano rispettati prima di ogni messa in servizio di ILS500 F.

Nota

Il tempo di attivazione per il cercafughe può raggiungere al massimo 10 minuti,

in base alla situazione.

# 4.1 Posizionamento corretto di ILS500 F

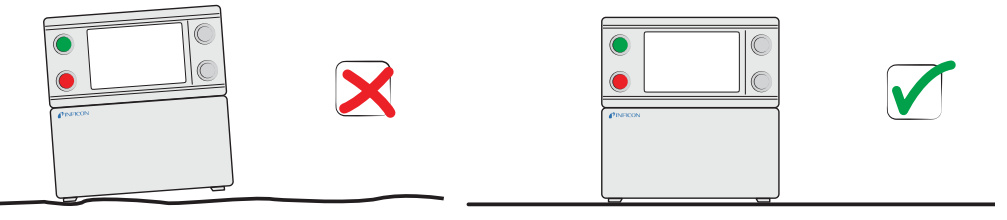

Posizionare ILS500 F su una superficie piana, il più vicino possibile al dispositivo di prova e all'impianto di ventilazione.

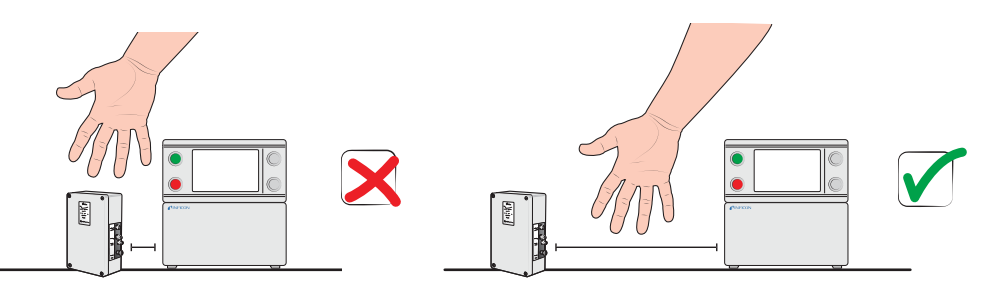

Lasciare attorno a ILS500 F spazio sufficiente per rendere accessibile il dispositivo per lavori di manutenzione e riparazione.

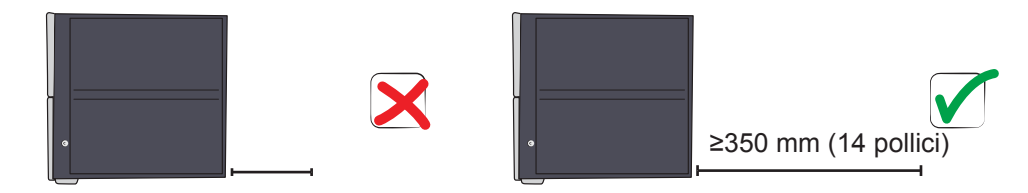

Assicurarsi che per la rimozione del coperchio di servizio, il connettore dei mezzi d'esercizio, la connessione per il dispositivo di prova, ecc. rimanga uno spazio di almeno 350 mm (14 pollici) dietro ILS500 F.

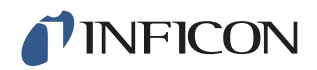

Nota

I piedi anteriori sotto ILS500 F possono essere regolati in modo da sollevare leggermente il lato anteriore per una migliore visuale.

## 4.2 Collegamenti elettrici

#### 4.2.1 Configurazione dell'arresto d'emergenza

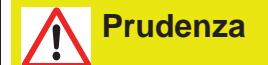

Un cortocircuito non è consigliabile e deve essere effettuato solo per tentativi preliminari prima di collegare i gas compressi o le attrezzature di prova ai componenti in movimento.

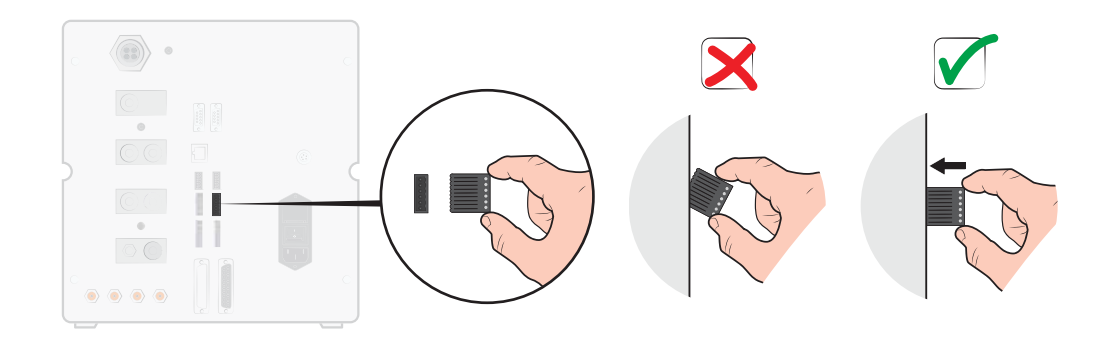

Sono disponibili le due possibilità seguenti per preparare ILS500 F all'avvio:

- Collegare ILS500 F tramite un relè di arresto d'emergenza esterno.
- Cortocircuitare SAFE SPLY a "+24 V" sul connettore di sicurezza. Utilizzare il ponticello di sicurezza fornito.

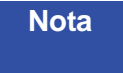

ILS500 F può essere messo in servizio se è installato un circuito di arresto d'emergenza.

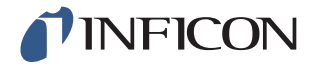

#### 4.2.2 Connessione di alimentazione

1 Innestare un'estremità del cavo di rete nel collegamento elettrico su ILS500 F e l'altra estremità alla presa elettrica.

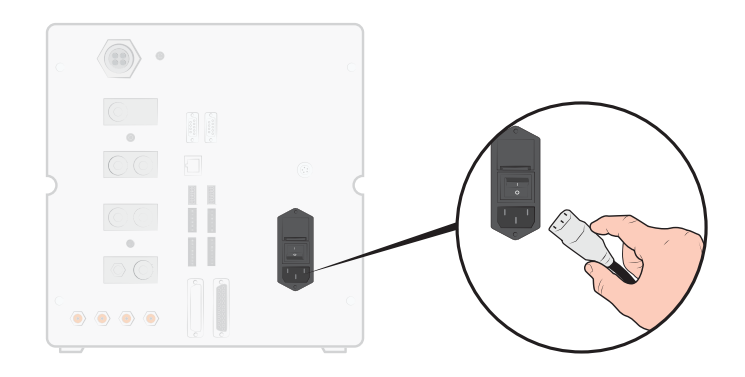

## 4.2.3 Collegamento delle funzioni aggiuntive

Se si utilizzano i collegamenti per le opzioni, lo stato, l'attrezzatura e il comando, fare attenzione che i connettori siano collegati come mostrato di seguito.

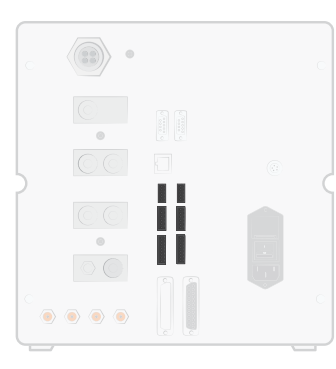

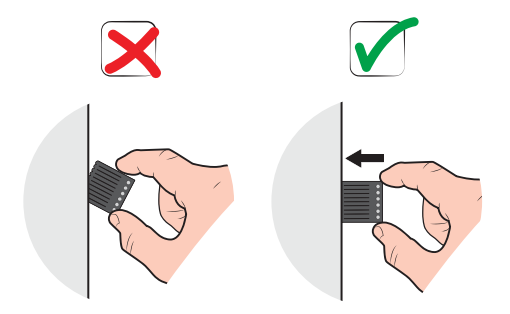

Il contatto superiore è il numero 1

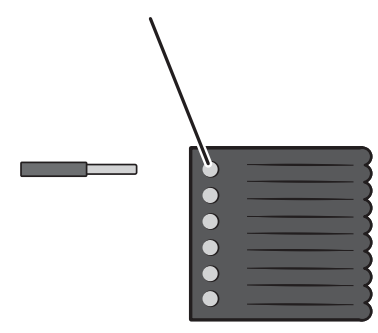

Ulteriori informazioni sui connettori a pagina 79.

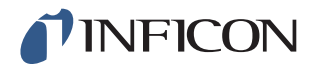

## 4.3 Collegamenti pneumatici

#### 4.3.1 Collegamento dell'aria compressa

Prudenza

Assicurarsi che l'aria compressa sia secca, adeguatamente filtrata e priva di olio. Il grado di filtrazione suggerito è pari a 5  $\mu$ m o più fine. Una filtrazione insufficiente determina maggiori interventi di manutenzione.

# Prudenza

Assicurare una pressione e una portata adeguate. Ulteriori informazioni a pagina 80.

1 Collegare il compressore a ILS500 F tramite il tubo.

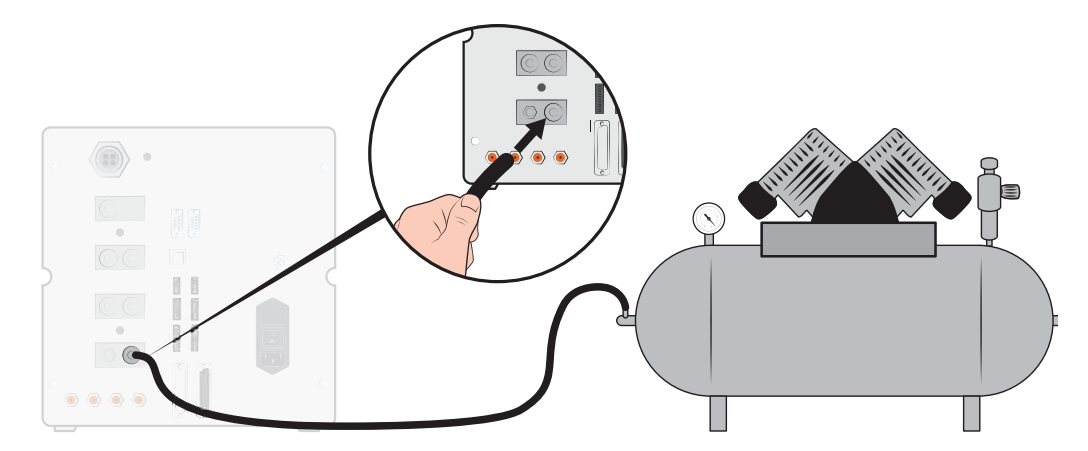

#### 4.3.2 Collegamento del gas tracciante

# **Avviso**

Una pressurizzazione troppo elevata può provocare lo scoppio di un oggetto. Ciò può a sua volta causare lesioni gravi o persino il decesso. Pressurizzare solo oggetti che in precedenza sono stati sottoposti a test di scoppio o che sono approvati in altri modi per la pressione che si desidera utilizzare.

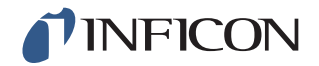

# 

I gas traccianti possono essere infiammabili o provocare soffocamento. Utilizzare esclusivamente miscele di gas traccianti già preparate.

- 1 Garantire una condizione sicura delle bombole di gas.
- 2 Aprire brevemente la valvola della bombola per lasciar fuoriuscire lo sporco che potrebbe essersi accumulato nell'uscita.
- 3 Montare il regolatore di gas a due stadi sulla bombola di gas.

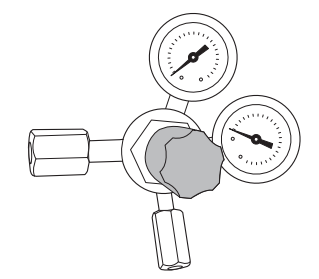

4 Per una pressione di uscita pari a zero ruotare il regolatore completamente verso sinistra (in senso antiorario).

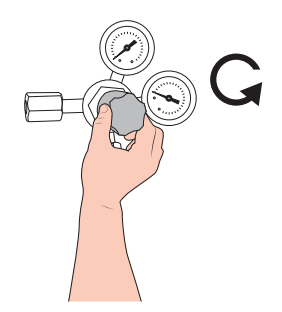

5 Collegare l'uscita del gas tracciante al regolatore di pressione tramite un tubo del gas per saldatura tradizionale o un tubo simile. Controllare che il tubo sia concepito per la pressione di uscita massima del regolatore.

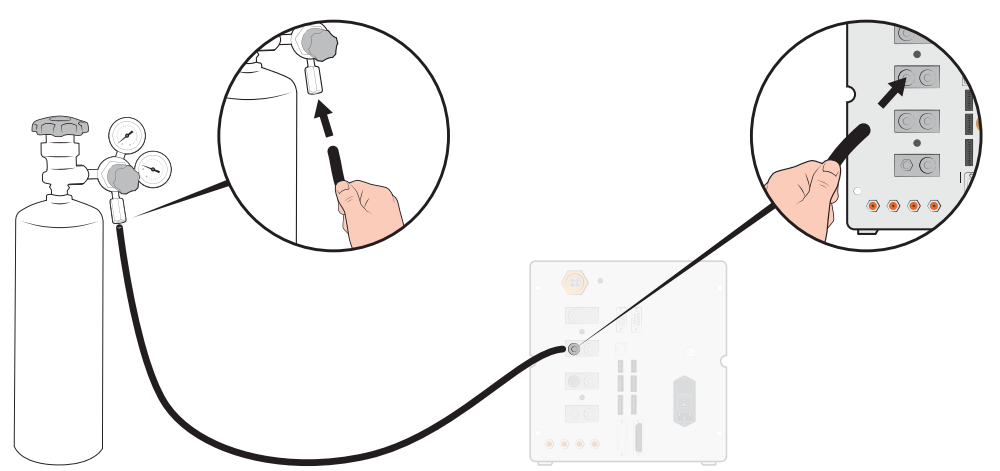

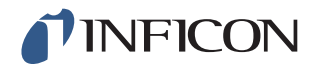

6 Aprire la valvola della bombola e impostare il regolatore sulla pressione desiderata. Vedere la targhetta di avviso!

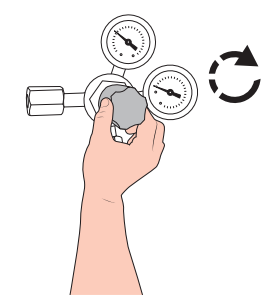

7 Aprire la valvola di uscita del regolatore (se presente).

#### 4.3.3 Collegamento della linea di scarico del gas alla disaerazione

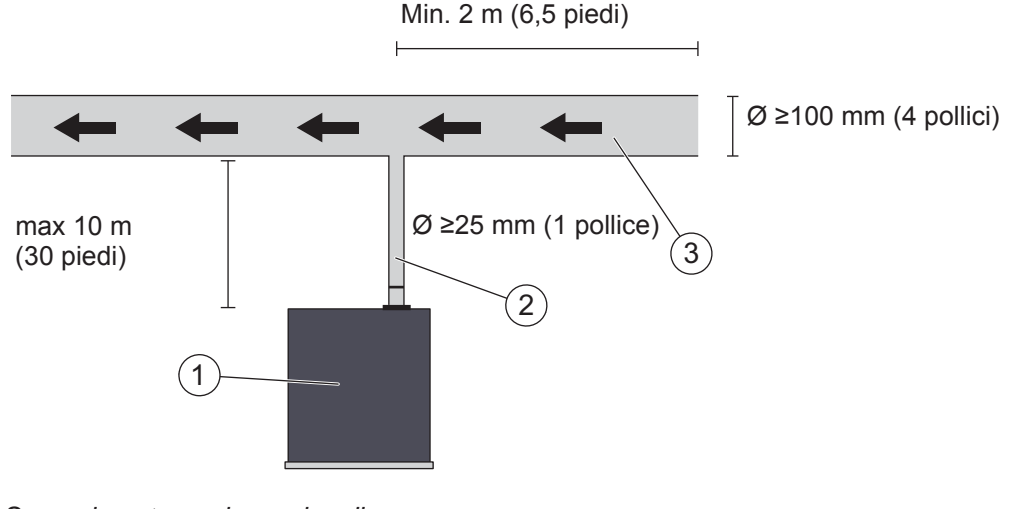

Suggerimento per lo scarico di gas

- 1 ILS500 F
- 2 Tubo di scarico del gas
- 3 Aria di scarico
- Il gas di scarico deve essere condotto dall'edificio verso l'esterno. L'uscita deve trovarsi sul soffitto dell'edificio, ad una distanza sufficiente dall'alimentazione di aria pulita della stazione di prova.
- Si suggerisce di installare un apposito canale di scarico del gas. Installare un ventilatore elettrico del canale e, come opzione, un'aspirazione azionata dal vento.
- Si sconsiglia di utilizzare l'impianto di ventilazione generale per far fuoriuscire il gas di scarico.
   Se l'impianto di ventilazione è dotato di un sistema di recupero energetico, esiste il

pericolo che grandi quantità di gas tracciante tornino indietro nella camera di prova, compromettendo i risultati del test.

NotaUn'installazione inappropriata per lo scarico di gas rappresenta la causa<br/>più frequente dei problemi nel rilevamento di fughe tramite gas tracciante.Condotte per scarico di gas troppo piccole o troppo lunghe sono<br/>caratterizzate da una capacità inferiore di svuotamento, pertanto<br/>prolungano la durata dei cicli.

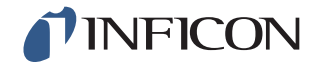

#### 4.3.4 Collegamento con le uscite di test 1 e 2

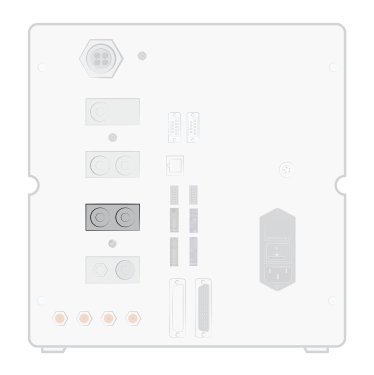

- Utilizzare eventualmente entrambe le uscite di test.
- Diametro interno tubo ≥ 8 mm (0,31 pollici).
- I tubi devono essere più corti possibile.

Se un oggetto di prova è provvisto di due o più collegamenti, effettuare la connessione sui lati opposti dell'oggetto stesso.

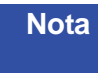

Maggiori sono le dimensioni dell'oggetto di prova, più è importante seguire i suggerimenti indicati in precedenza.

#### 4.3.5 Collegamento dell'attrezzatura

# Avviso

Assicurarsi che tutti i collegamenti siano effettuati con calma, in modo da ridurre il più possibile il rischio di lesioni. Procedere con cautela e installare i dispositivi di protezione in conformità alle norme di legge e agli standard di sicurezza, per garantire un impiego sicuro del dispositivo.

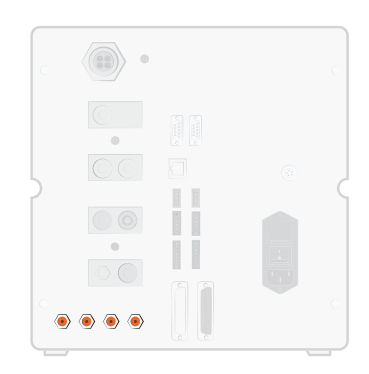

Per il collegamento di attrezzature esterne sono disponibili le uscite delle valvole dell'attrezzatura 1-4.

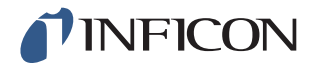

# 4.4 Collegamento del cercafughe esterno

Nota

Quando è collegato un cercafughe esterno, occorre aggiornare alcune impostazioni. Queste impostazioni vengono configurate nel menu "Configura Hardware".

In base alle condizioni, il tempo di attivazione per il cercafughe può raggiungere al massimo 10 minuti.

#### Collegamento di ISH2000 esterno

L'ISH2000 esterno viene collegato alla porta di controllo della sonda e al connettore del cercafughe. Ulteriori informazioni sui connettori e sui cavi a pagina 90.

#### Collegamento di T-Guard esterno

Il T-Guard esterno viene collegato al connettore del cercafughe. Ulteriori informazioni sui connettori e sui cavi a pagina 90.

## 4.5 Configurazione dell'area di prova

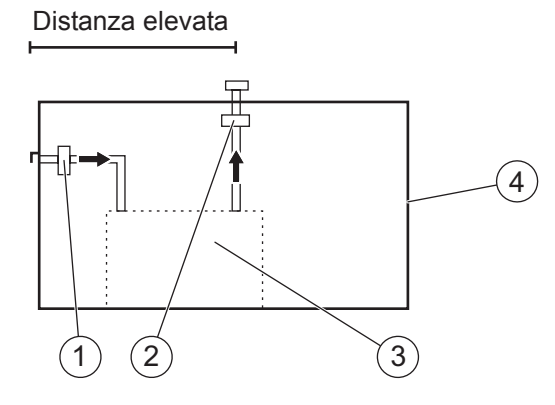

Suggerimenti per l'area di prova

- 1 Ventilatore di aria pulita
- 2 Ventilatore di aspirazione
- 3 Area di prova
- 4 Edificio di prova
- Posizionare l'ingresso di aria pulita su una parete esterna dell'edificio.
- Assicurarsi che l'ingresso di aria sia collocato a debita distanza dall'uscita del gas tracciante, dalle zone di carico e da altre fonti del gas tracciante.
- Gli oggetti già verificati possono contenere ridotte quantità di gas tracciante, pertanto compromettere i risultati delle misurazioni successive.

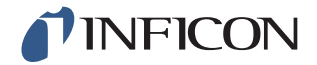

 Non utilizzare aria compressa come alimentazione di aria pulita se si impiega una miscela a base di idrogeno come gas tracciante. L'aria compressa industriale può contenere diverse e considerevoli quantità di idrogeno.

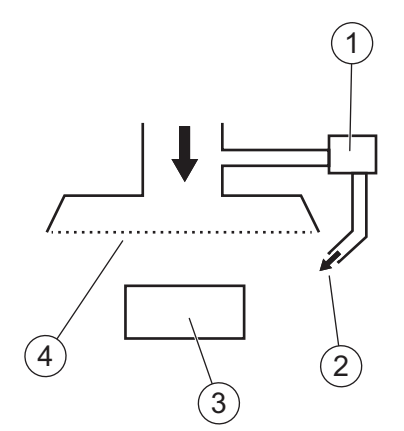

Suggerimenti relativi alla protezione per l'aria pulita

- 1 Ventilatore
- 2 Ugello per l'aria localizzato
- 3 Oggetto di prova
- 4 Filtro
- Tentare di generare un flusso laminare attraverso l'area di prova.
- La protezione deve coprire l'intera area di prova (cappa o punto di prova) ed estendersi per almeno 0,5 m oltre l'area.
- La velocità dell'aria nella protezione deve essere relativamente bassa, in genere pari a 0,1 m/s.
- All'interno della protezione si possono posizionare uno o più ventilatori aggiuntivi di piccole dimensioni per "pulire" in modo mirato la camera di prova, ecc.

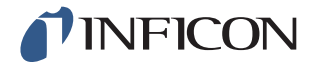

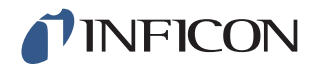

# 5.1 ILS500 F – Display

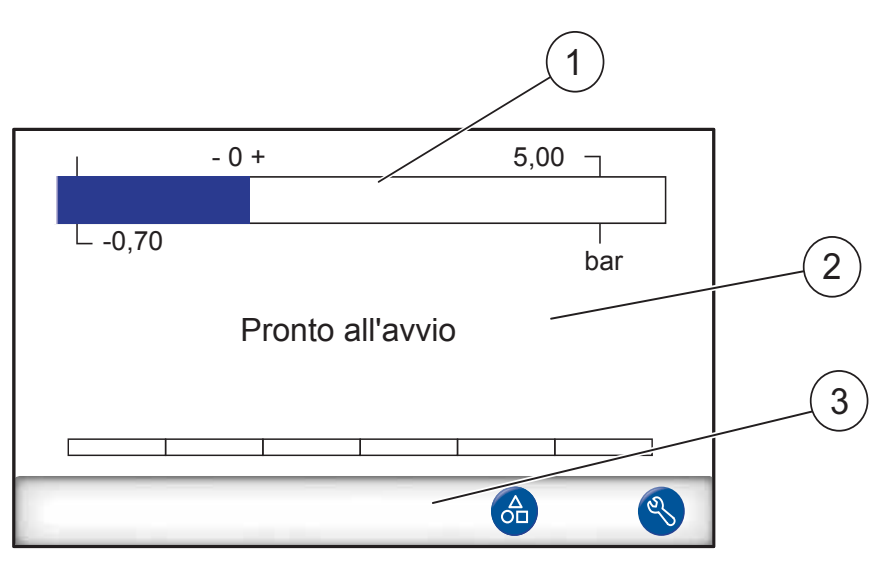

- 1 Barra di stato
- 2 Area di visualizzazione principale
- 3 Barra con pulsanti di navigazione (varia in base al menu)

### 5.1.1 Pulsanti del menu

Utilizzare i pulsanti del menu per una navigazione rapida nei menu.

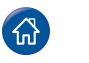

Home

Impostazioni

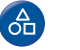

Carica Ricetta

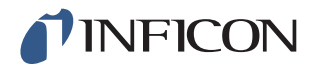

## 5.1.2 Pulsanti di navigazione e altri pulsanti

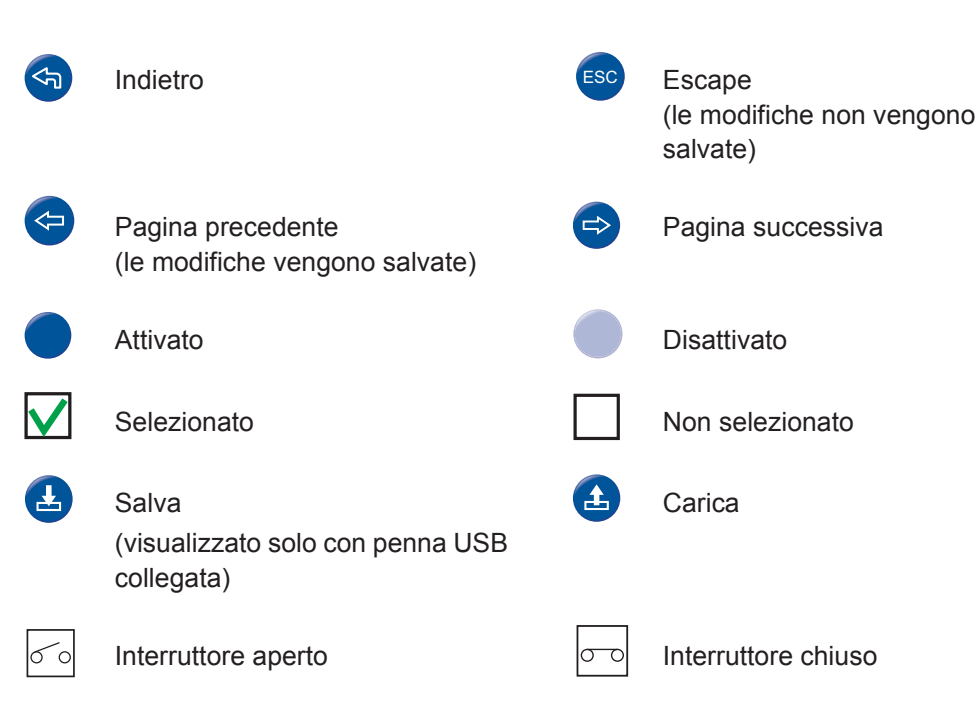

#### 5.1.3 Immissione di numeri e testo

Modifica di un valore:

- Toccare il valore.
   Sullo schermo viene visualizzata una tastiera numerica o alfanumerica.
- 2 Immettere le cifre o i caratteri desiderati.
- 3 Toccare il simbolo di Invio per salvare il nuovo valore.

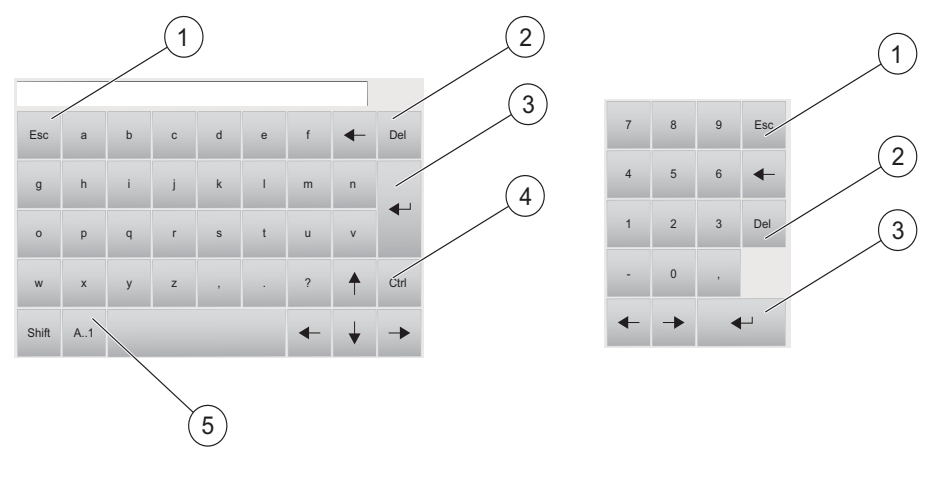

- 1 Escape
- 2 Cancella
- 3 Invio
- 4 Ctrl
- 5 Maiuscole/minuscole e numeri

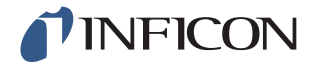

#### 5.2 Password

Per accedere ai menu utilizzare la password standard "1234" per "Service". La password può essere modificata in Impostazioni / Impostazioni avanzate / Password.

| Password                                                                                   |                        |
|--------------------------------------------------------------------------------------------|------------------------|
| Accedi Calibrazione<br>Accedi Seleziona la ricetta<br>Esci Impostazioni escl. attrezzatura | € <b>∨</b><br><b>∨</b> |
| Impostaz Avanzata escl. service Utente Setup Menu Service                                  | € √                    |
| <b>S</b>                                                                                   |                        |

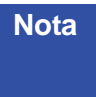

Procedere alla modifica delle password di tutti i menu che si desidera proteggere. Se viene mantenuta la password standard, chiunque legga le presenti istruzioni per l'uso può accedere al sistema.

## 5.2.1 Configurazione di un nuovo utente

- 1 Toccare **Impostazioni** >> **Impostazioni** avanzate >> **Password** per aprire il menu delle password.
- 2 Toccare Accedi per accedere come Service.
- 3 Toccare Utente Setup.
- 4 Toccare Aggiungi.
- 5 Immettere il nome utente e la password per il nuovo utente.
- 6 Toccare Continua.
- 7 Scegliere il gruppo di sicurezza selezionando la casella di controllo corrispondente.
- 8 Toccare Fine.

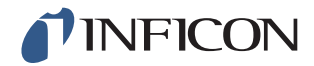

## 5.3 Visione di insieme dei menu

Informazioni sulle impostazioni di fabbrica dei singoli parametri a pagina 101.

Nota Se lo strumento è dotato di un cercafughe del tipo ISH2000, alcune impostazioni sono bloccate. Queste impostazioni vengono configurate tramite il pannello di controllo di ILS500 F.

| Carica Ricetta |                                |                                 |                          |
|----------------|--------------------------------|---------------------------------|--------------------------|
| Impostazioni   | Configura hardware             |                                 |                          |
|                | Impostazioni di prova          | Attrezzatura collegata          |                          |
|                |                                | Pre-svuotamento                 |                          |
|                |                                | Test macroperdite               | Test del vuoto           |
|                |                                |                                 | Test caduta di pressione |
|                |                                | Riempimento Gas Trac-<br>ciante |                          |
|                |                                | Test d'ostruzione               |                          |
|                |                                | Prova gas tracciante            |                          |
|                |                                | Evacuazione gas                 |                          |
|                |                                | Attrezzatura<br>scollegata      |                          |
|                | Impostazioni avanzate          | Timer                           |                          |
|                |                                | Pressioni                       |                          |
|                |                                | Opzioni                         |                          |
|                |                                | ISH2000                         |                          |
|                |                                | Menu Service                    | Uscite                   |
|                |                                |                                 | Ingressi                 |
|                |                                |                                 | Ingressi analogici       |
|                |                                |                                 | Reimposta sistema        |
|                |                                |                                 | ILS500 F                 |
|                |                                |                                 | RS232                    |
|                |                                |                                 | Run screen               |
|                |                                |                                 | Test hardware            |
|                |                                | Password                        |                          |
|                |                                | Impostazioni IP                 |                          |
|                | Impostazioni Calibra-<br>zione |                                 |                          |
|                | Ricette                        |                                 |                          |
|                | Statistiche                    |                                 |                          |

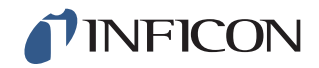

| Regione | Fuso orario, regionale e<br>ora legale |
|---------|----------------------------------------|
|         | Ora e data                             |
|         | Lingua                                 |
| Info    |                                        |

#### Impostazioni

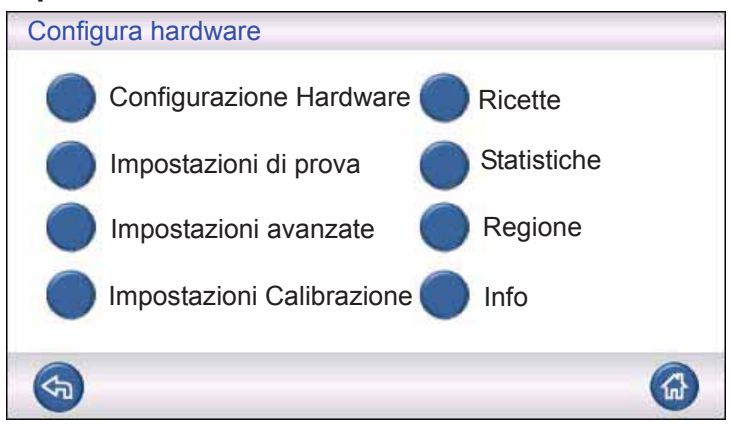

#### Configurazione dell'hardware

| Configura hardw | vare            |  |
|-----------------|-----------------|--|
|                 | Lon Has allowed |  |
| ILS500F         | T-Guard         |  |
|                 |                 |  |

Configurazione dell'hardware.

#### Impostazioni di prova

| Impostazioni di prova      |              |                |
|----------------------------|--------------|----------------|
|                            | Attivo       | Configurazione |
| Collegam attrezzatura      |              |                |
| Pre-svuotamento            | $\checkmark$ |                |
| Test macroperdite          | $\checkmark$ |                |
| Riempimento Gas Tracciante | V            | $\bigcirc$     |
| <b>(3)</b>                 | e            |                |

Ulteriori informazioni nel capitolo 7 a pagina 41.

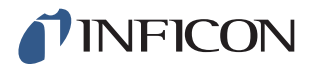

#### Impostazioni avanzate

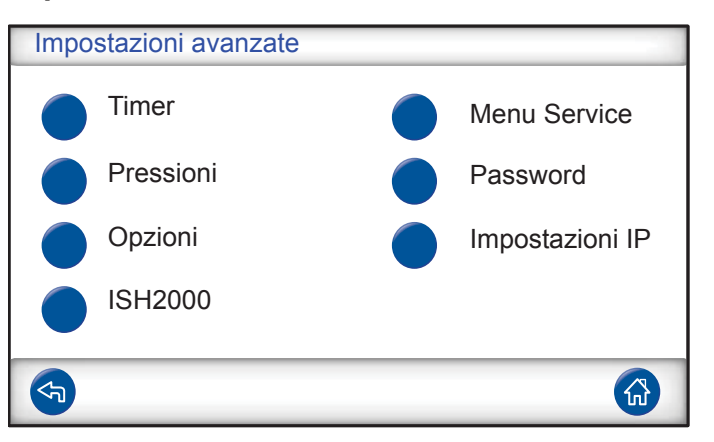

Impostazioni avanzate per definire con precisione i cicli di riempimento e le impostazioni per il personale addetto alla manutenzione.

#### Impostazioni Calibrazione

| Impostazioni avanzate  |      |             |
|------------------------|------|-------------|
| Valore di calibrazione | 2,21 | E-05        |
| Valore di calibrazione | cc/s | <b>&gt;</b> |
| Gas di perdita         | Aria | <b>&gt;</b> |
| (4)                    | 0    | ESC         |

Ulteriori informazioni nel capitolo 10, "Riparazione".

#### Ricette

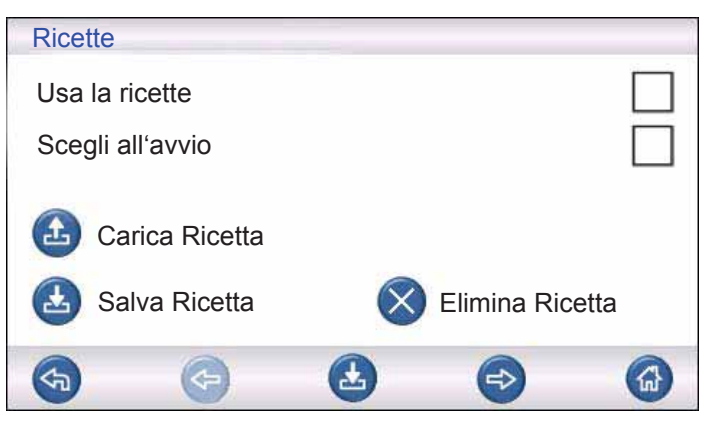

Ulteriori informazioni nel capitolo 9, "Istruzioni di manutenzione".

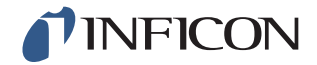

#### Statistiche

| Statistiche                                                                                  |                       |                                 |
|----------------------------------------------------------------------------------------------|-----------------------|---------------------------------|
| Totale:<br>Ermetico:<br>Non ermetico:                                                        | 0<br>0<br>0           |                                 |
| Svuotamento:<br>Vuoto:<br>Ostruzione:<br>Riempimento gas:<br>Caduta pressione:<br>Prova gas: | 0<br>0<br>0<br>0<br>0 | Stampa<br>Azzera<br>Premi 3 sec |
| <b>(</b>                                                                                     |                       |                                 |

Informazioni sulle statistiche del test e il numero dei risultati del ciclo durante un intervallo del test.

Ulteriori informazioni a pagina 37.

#### Regione

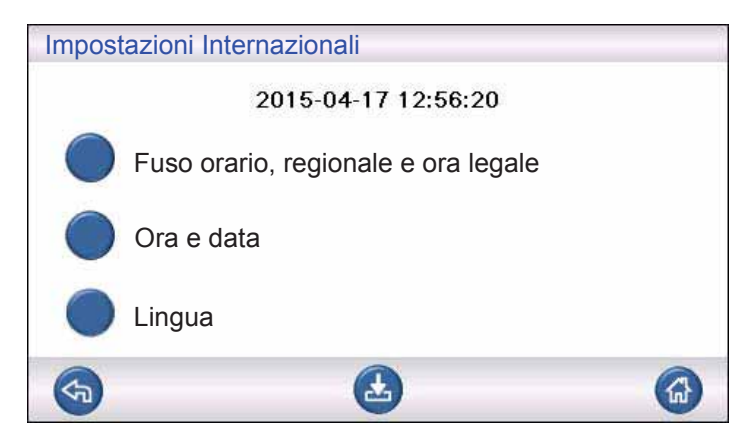

Impostazioni Internazionali.

#### Lingua

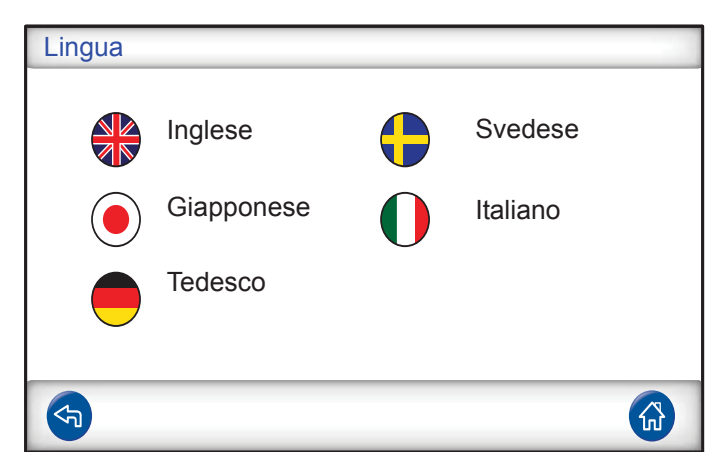

Impostazioni della lingua

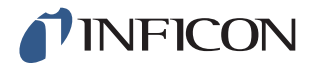

#### Informazioni

| Info                            |  |
|---------------------------------|--|
| Tipo: ILS500 F                  |  |
| Numero di serie: 0              |  |
| Software CPU v 3.00.08          |  |
| Versione display: 3.00.09       |  |
| Livello batteria backup (3,0 V) |  |
| Luminosità schermo              |  |
|                                 |  |

Informazioni sull'apparecchio, versioni software, livello della batteria e impostazioni della luminosità dello schermo.
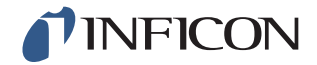

## Avviso

Assicurarsi che la pressione di alimentazione del gas tracciante (per l'ingresso del gas tracciante di ILS500 F) sia impostata correttamente.

## Prudenza

Per interrompere lo svolgimento di un test e ripristinare l'apparecchio allo stato Standby, tenere premuto il tasto STOP per tre secondi.

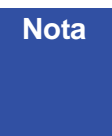

La descrizione seguente è un esempio ed ha esclusivamente uno scopo dimostrativo. La struttura dell'apparecchio di prova, l'utilizzo di una o più sonde, le funzioni dell'attrezzatura, ecc. devono essere adattati all'applicazione corrispondente.

## 6.1 Svolgimento del test

| Fase |                        | Commento                                                                                                    |
|------|------------------------|----------------------------------------------------------------------------------------------------|
| 1    | Standby                | ILS500 F funziona al minimo ed è in attesa del segnale di avvio.                                                                                                    |
| 2    | Attrezzatura collegata | Quattro valvole pneumatiche e quattro ingressi<br>dell'interruttore di prossimità possono essere<br>configurati per il controllo di semplici dispositivi di<br>prova. Per dispositivi di prova più complessi, è<br>possibile ampliare il comando. |

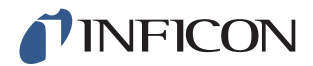

| Fas | e                                                                    | Commento                                                                                                    |
|-----|----------------------------------------------------------------------|----------------------------------------------------------------------------------------------------|
| 3   | Pre-svuotamento<br>Test macroperdite 1 -<br>Tempo max<br>svuotamento | Dall'oggetto di prova viene aspirata l'aria e<br>contemporaneamente viene effettuata un primo test<br>macroperdite. I test macroperdite vengono eseguiti<br>per rilevare fughe maggiori in base alle variazioni di<br>pressione.<br>Uno svuotamento è spesso necessario per garantire<br>che il gas tracciante raggiunga tutti i componenti<br>dell'oggetto di prova e che la concentrazione del gas<br>tracciante sia più alta possibile. |
|     |                                                                      | Adatto per:                                                                                                    |
|     |                                                                      | <ul> <li>oggetti molto lunghi (ad esempio tubi o scambiatori di calore).</li> <li>pressioni di riempimento basse (&lt;1 atm).</li> </ul>                                                                                                    |
|     |                                                                      | Meno adatto:                                                                                                    |
|     |                                                                      | <ul> <li>per casi in cui l'oggetto di prova non tollera<br/>depressioni.</li> </ul>                                                                                                    |
|     |                                                                      | <ul> <li>con pressioni di prova elevate (livello di<br/>riempimento).</li> </ul>                                                                                                    |
| 4   | Test macroperdite 2 -<br>Test del vuoto                              | Può essere utilizzato per rilevare le fughe già prima<br>del riempimento con gas. In tal modo vengono<br>minimizzate le fuoriuscite di gas causate da perdite<br>grossolane.                                                                                                    |
| 5   | Riempimento Gas<br>Tracciante                                        | Riempimento con gas tracciante prima della prova gas.                                                                                                    |
| 6   | Test d'ostruzione                                                    | <ul> <li>Rileva ostruzioni interne nell'oggetto di prova.</li> <li>Assicura che le linee di collegamento e il dispositivo di prova siano collegati correttamente.</li> <li>L'oggetto di prova viene riempito tramite l'uscita di test 1, la registrazione della pressione avviene tramite</li> <li>l'uscita di test 2, la pratica, per verificare ad esempio i</li> </ul>                                                                  |
|     |                                                                      | tubi capillari, ecc.                                                                                                    |
| 7   | Test macroperdite 3 -<br>test caduta di pressione                    | Viene eseguito parallelamente alla prova gas tracciante.                                                                                                    |
|     |                                                                      | Può essere impiegato per eseguire parallelamente in punti selezionati una prova gas integrale più sensibile.                                                                                                    |
| 8   | Ricerca delle perdite in<br>un oggetto di prova<br>pressurizzato     | Ricerca delle perdite nell'oggetto di prova pressurizzato con gas tracciante.                                                                                                    |
| 9   | Evacuazione gas                                                      | Per rimuovere rapidamente il gas tracciante dopo il test. Può inoltre garantire un'efficiente pulizia dell'aria.                                                                                                    |
| 10  | Attrezzatura scollegata                                              | Scollegamento del dispositivo di prova.                                                                                                    |

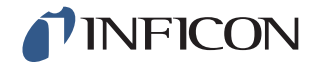

Alcune fasi sono opzionali e possono essere disattivate. Nota

> Impostazioni selezionate possono essere salvate come ricette. Ulteriori informazioni a pagina 41. Inoltre è possibile combinare due ricette in un unico svolgimento del test. Per ulteriori informazioni e impostazioni personalizzate rivolgersi al proprio referente locale.

#### Esecuzione del test 6.2

La comunicazione con ILS500 F avviene tramite spie e messaggi sul display.

| LED                     | Stato  | Visualizzazione                                                                          |
|-------------------------|--------|------------------------------------------------------------------------------------------|
| Rosso                   | Attivo | Conferma di una perdita.<br>Perdita nell'oggetto di prova.<br>Errore generale            |
| Verde                   | Attivo | Il test viene concluso (e l'oggetto testato è ermetico<br>se è collegato un cercafughe). |
| Giallo<br>(Tasto START) | Attivo | Il test è in corso.                                                                      |

#### 6.2.1 Start

- Accendere ILS500 F. 1
- 2 Attendere finché sul display non viene visualizzato "Pronto all'avvio".
- Toccare Carica Ricetta e selezionare una ricetta preimpostata oppure attenersi 3 alle istruzioni nella sezione corrispondente a pagina 41.

#### 6.2.2 Posizionamento dell'oggetto di prova

- 1 Posizionare l'oggetto di prova nella camera di prova o collegarlo a uno, due o più connettori.
- 2 Collegare le attrezzature aggiuntive eventualmente necessarie.

#### 6.2.3 Esecuzione del riempimento con gas tracciante

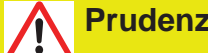

Prudenza

Quando ISH2000 viene messo in servizio con ILS500 F, il sensore può essere esposto per breve tempo a una concentrazione di idrogeno fino al 100%. Evitare tuttavia di esporlo per lungo tempo a concentrazioni elevate.

#### **Riempimento Gas Tracciante**

Premere il tasto Start su ILS500 F. 1

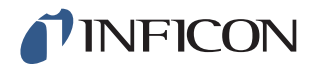

- 2 Eseguire un test delle perdite con gas tracciante.
- 3 Premere il tasto STOP su ILS500 F per rimuovere il gas tracciante.

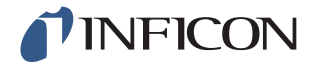

# 7 Set di parametri

Una ricetta è una raccolta di impostazioni per una determinata struttura di prova. Le ricette sono impiegate per avere a disposizione impostazioni differenti per diversi oggetti di prova.

## 7.1 Visione di insieme dei set di parametri

Toccare Impostazioni >> Ricette per richiamare i tre menu per configurare le ricette.

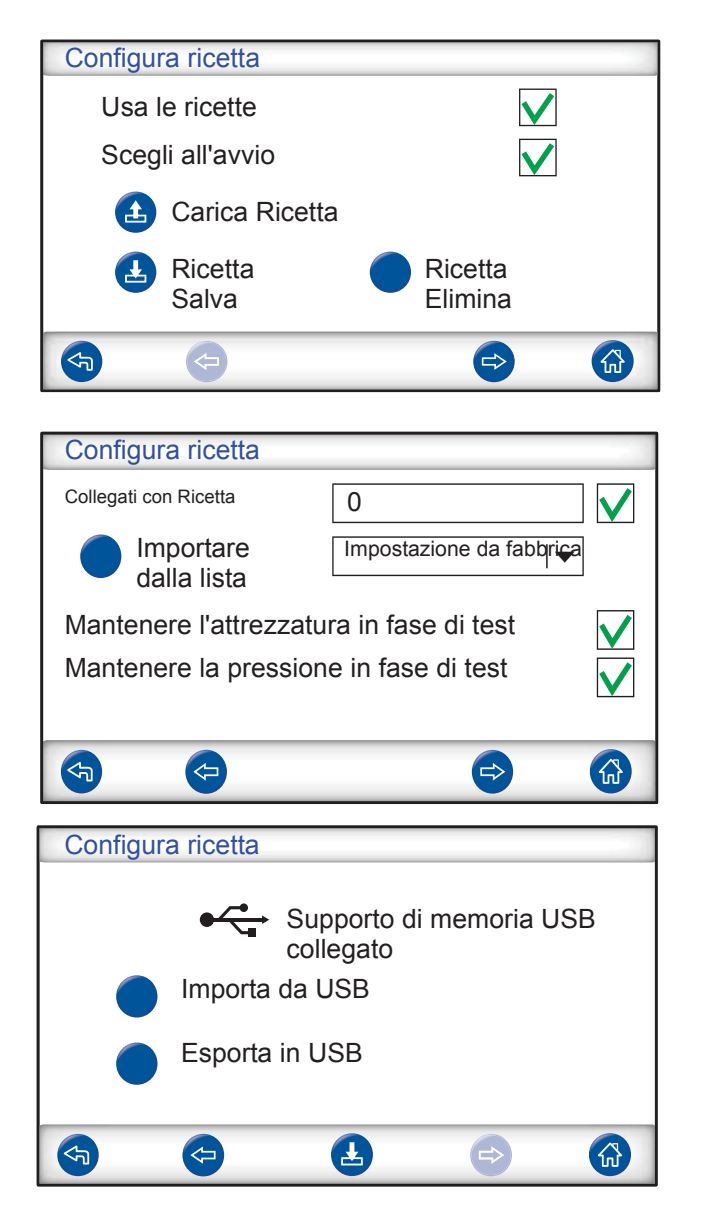

Usa le ricetteSelezionare questa casella di controllo per attivare<br/>la gestione della ricetta.Scegli all'avvioAll'avvio ILS500 F chiede all'utente di selezionare<br/>la ricetta.Carica RicettaCarica i parametri della ricetta selezionata.<br/>Si apre una nuova finestra.

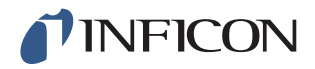

| Salva Ricetta                             | Salva le impostazioni correnti con il nome scelto<br>per la ricetta.                                                                              |
|-------------------------------------------|----------------------------------------------------------------------------------------------------|
|                                           | Si apre una nuova finestra.                                                                                                    |
| Elimina Ricetta                           | Elimina la ricetta selezionata.                                                                                                    |
|                                           | Si apre una nuova finestra.                                                                                                    |
| Collegati con Ricetta                     | Collega due ricette in modo da creare un singolo ciclo di misurazione.                                                                            |
|                                           | Immettere il nome della ricetta che deve essere<br>inclusa oppure selezionare un nome nell'elenco a<br>discesa accanto a "Importare dalla lista". |
| Importare dalla lista                     | Mostra tutte le ricette salvate.                                                                                                    |
|                                           | Toccando il tasto blu, la ricetta visualizzata viene aggiunta al campo "Collegati con Ricetta".                                                   |
| Mantenere l'attrezzatura in               | Salta la fase di scollegamento nella prima ricetta                                                                                                |
| fase di test                              | se vengono connesse due ricette come descritto in precedenza.                                                                                     |
| Mantenere la pressione in<br>fase di test | Mantiene la pressione del gas fra due ricette.                                                                                                    |
| Importa da USB                            | Importa le ricette dal supporto di memoria USB collegato.                                                                                         |
| Esporta in USB                            | Esporta tutte le ricette in un file editabile nel supporto di memoria USB collegato.                                                              |
|                                           |                                                                                                    |

## 7.2 Creazione della ricetta

#### 7.2.1 Nuova ricetta

- 1 Toccare **Impostazioni >> Hardware** per aprire il menu dell'hardware. Definire l'hardware corrispondente.
- 2 Su ILS500 F configurare tutte le impostazioni per lo svolgimento del test. Ulteriori informazioni a pagina 43.
- 3 Toccare **Impostazioni >> Ricette** per richiamare i tre menu per configurare le ricette.
- 4 Toccare Salva Ricetta.
- 5 Immettere un nome per la ricetta.
- 6 Toccare Salva.

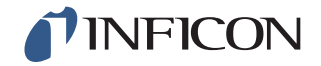

#### 7.2.2 Modifica della ricetta

- 1 Toccare **Impostazioni >> Hardware** per aprire il menu dell'hardware. Definire l'hardware corrispondente.
- 2 Toccare Impostazioni >> Ricette >> Carica Ricetta.
- 3 Selezionare dall'elenco la ricetta che si desidera modificare e toccare **Carica**.
- 4 Adattare le impostazioni di ILS500 F alla nuova ricetta. Ulteriori informazioni a pagina 43.
- 5 Toccare Impostazioni >> Ricette >> Salva Ricetta.
- 6 Immettere il nome della nuova ricetta.
- 7 Toccare Salva Ricetta.

## 7.3 Impostazioni di prova

1 Toccare **Impostazioni >> Impostazioni di prova** per aprire i due menu con le impostazioni di prova.

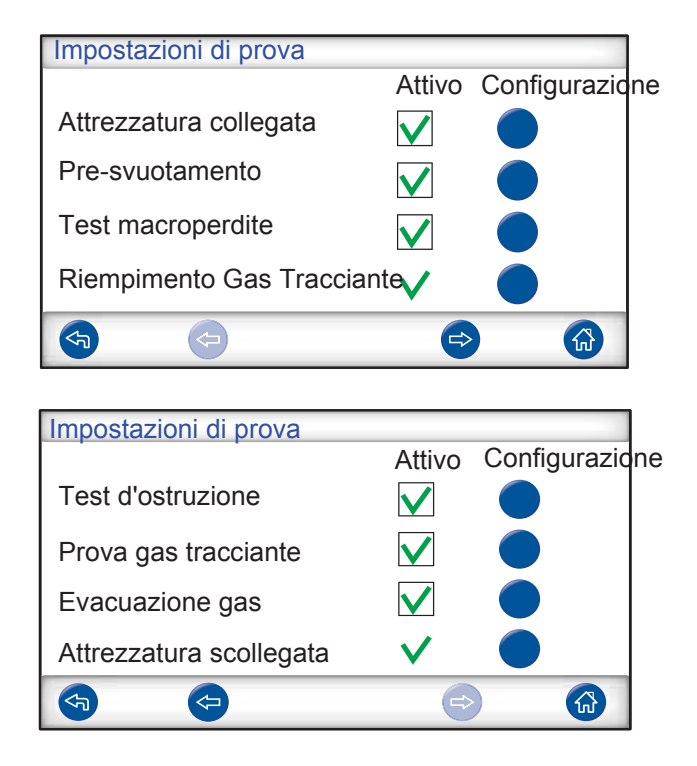

- 2 Definire quali fasi devono essere incluse nello svolgimento del test selezionando le caselle di controllo corrispondenti nella colonna sotto "Attivo".
- **3** Toccare **Configurazione**, a destra accanto a ogni fase selezionata per richiamare i menu per la configurazione.

Nota Ulteriori informazioni su ogni fase a pagina 37.

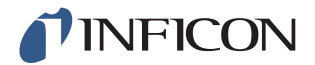

### 7.3.1 Collegamento dell'attrezzatura

Il menu "Sequenza di connessione" mostra le impostazioni per il collegamento dell'attrezzatura.

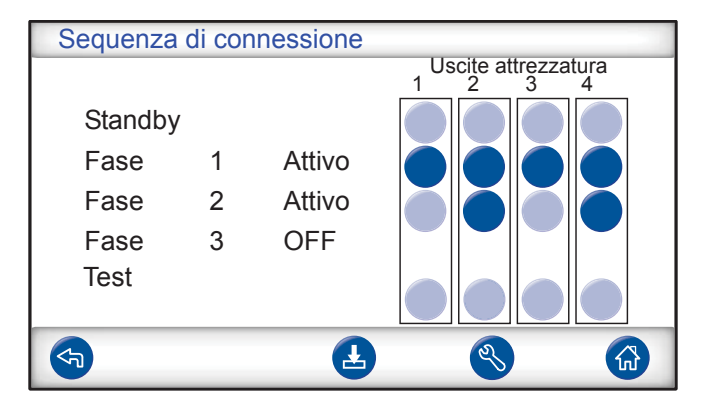

1 Toccare il simbolo per le Impostazioni per modificare le impostazioni.

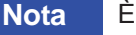

È possibile programmare fino a quattro fasi di collegamento.

#### Standby

| STANDBY                       |                                                                                                    |
|-------------------------------|----------------------------------------------------------------------------------------------------|
| Uscite attrezzatura<br>Attivo | $\begin{array}{c c}1 & 2 & 3 & 4\\ \hline \end{array}$                                                                                                    |
| Vai avanti premendo           | tasto START   🗸                                                                                                    |
| e ingressi attrezzatura       | Image: Color of the second second |
| <b>S</b>                      | e> 🚯                                                                                                    |

- 1 Toccare le uscite dell'attrezzatura che devono essere attivate nello stato Standby (fra i test).
- 2 Selezionare come continuare la procedura nella fase successiva.
  - Definire l'azione corrispondente nell'elenco a discesa.
  - Selezionare gli ingressi dell'attrezzatura.
- 3 Impostare il ritardo desiderato.

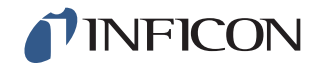

#### Fase di collegamento 1 — 3

| se di collegamento 1                 |                                                        |
|--------------------------------------|--------------------------------------------------------|
| Attivo Uscite attrezzatura<br>Attivo | $\begin{array}{c c}1 & 2 & 3 & 4\\ \hline \end{array}$ |
| Vai avanti premendo                  | Auto 🔽                                                 |
| e ingressi attrezzatura              |                                                        |
| Info Rit                             | tardo                                                  |
|                                      |                                                        |

- 1 Selezionare la casella di controllo "Attivo" per attivare la fase.
- 2 Toccare le uscite dell'attrezzatura che devono essere attivate.
- 3 Selezionare come continuare la procedura nella fase successiva.
  - Definire l'azione corrispondente nell'elenco a discesa.
  - Selezionare la/e casella/e di controllo per gli ingressi dell'attrezzatura. Quindi impostare ogni simbolo dell'interruttore su "Aperto" o "Chiuso".
- 4 Immettere un testo per descrivere la fase (fare clic sul campo Info per visualizzare la tastiera sullo schermo).
- 5 Impostare il ritardo desiderato.

#### Fase di prova

| Fase di prova                |           |
|------------------------------|-----------|
| Uscite attrezzatura          |           |
| Attivo                       |           |
| ondizione per avvio del test |           |
| e ingressi attrezzatura      |           |
|                              |           |
|                              | 0000000   |
| Info Ri                      | tardo 0,0 |
|                              | e> 🚯      |

1 Vedere la fase di collegamento 1 - 3 sopra e attenersi alle istruzioni.

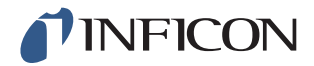

#### 7.3.2 Pre-svuotamento

| Pre-svuotamento             |              |
|-----------------------------|--------------|
| Livello Pre-svuotamento     | -0,70 bar    |
| Tempo extra pre-svuotamento | 0,0 s        |
|                             |              |
|                             | $\checkmark$ |
|                             |              |
| <b>(</b>                    |              |

Livello Pre-svuotamento

Tempo extra pre-svuotamento

Un valore di -0,70 bar (-0,07 MPa, -10 psi) è sufficiente per la maggior parte delle applicazioni. In questo modo si genera un vuoto del 70%. Per garantire un riempimento completo. Dopo aver raggiunto il valore di svuotamento, lo svuotamento continua per il tempo impostato.

#### 7.3.3 Test macroperdite

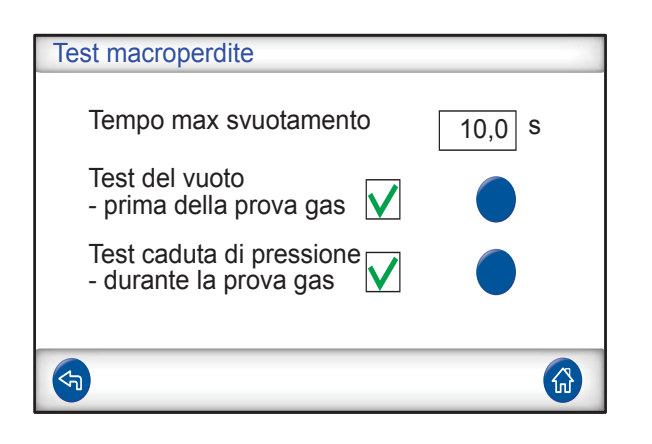

L'oggetto viene respinto come non ermetico se il Tempo max svuotamento livello per il pre-svuotamento non viene raggiunto entro il tempo impostato. Test del vuoto Se questa prova deve essere inclusa nello svolgimento del test, selezionare questa casella di controllo e toccare il tasto blu per richiamare il menu per la configurazione del test del vuoto (vedere sotto). Test caduta di pressione Se questa prova deve essere inclusa nello svolgimento del test, selezionare questa casella di controllo e toccare il tasto blu per richiamare il menu per la configurazione del test del vuoto (vedere sotto).

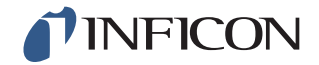

#### Test del vuoto

| Test del vuoto               |          |
|------------------------------|----------|
| Durata stabilizzazione vuoto | 5,0 s    |
| Durata test del vuoto        | 5,0 s    |
| Limite caduta del vuoto      | 0,10 bar |
|                              |          |
| <b>(</b>                     |          |

Durata stabilizzazione vuoto Durata test del vuoto Ritardo prima di iniziare il test del vuoto. Intervallo in cui viene registrato l'aumento di pressione.

Limite caduta del vuoto

Aumento di pressione consentito durante il test.

#### Test caduta di pressione

| Test caduta di pressione        |              |     |
|---------------------------------|--------------|-----|
| Tempo stabilizzazione pressione | 5,0          | s   |
| Durata prova caduta pressione   | 5,0          | S   |
| Limite caduta pressione         | 0,10         | bar |
|                                 | $\checkmark$ |     |
|                                 |              |     |

Tempo stabilizzazione pressione Durata prova caduta pressione Limite caduta pressione Ritardo prima di iniziare il test di caduta di pressione. Intervallo in cui viene registrata la caduta di pressione. Caduta di pressione consentita durante il test.

## 7.3.4 Riempimento Gas Tracciante

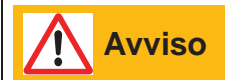

Non sottoporre mai ILS500 F a pressioni superiori al valore consentito per l'oggetto di prova o alle pressioni indicate nelle specifiche di ILS500 F.

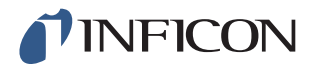

# Nota

Assicurarsi che il tempo sia sufficiente per riempire l'oggetto di prova prima di raggiungere il "Tempo riempimento max". In particolare con oggetti lunghi e sottili, come ad es. i tubi, il tempo di riempimento può essere elevato.

| Riempimento Gas Traccia | nte                  |
|-------------------------|----------------------|
| Livello pressione       | 0,30 bar             |
| Tempo riempimento r     | max 10,0 s           |
| Regolazione esterna     | pressione riempmento |
| Unità di pressione      | bar 🔽                |
| <b>(</b>                |                      |

| Livello pressione                            | La pressione di riempimento desiderata per il gas tracciante.                                                                                                    |
|----------------------------------------------|----------------------------------------------------------------------------------------------------|
| Tempo riempimento max                        | L'oggetto viene respinto come non ermetico se il<br>livello per la pressione non viene raggiunto entro il<br>tempo impostato.                                                                                                    |
|                                              | Il riempimento viene interrotto se l'oggetto di prova<br>presenta una macroperdita, si apre o se sono<br>presenti collegamenti allentati.                                                                                                    |
| Regolazione esterna<br>pressione riempimento | Se questa opzione è attivata, rappresenta il livello<br>per l'allarme della pressione di riempimento. La<br>regolazione interna della pressione è disattivata e<br>la pressione corrisponde a quella della conduttura<br>di alimentazione del gas. ILS500 F verifica se la<br>pressione di riempimento è superiore al livello di<br>pressione prima che la procedura continui con la<br>fase di prova gas. |
| Unità di pressione                           | Qui è possibile selezionare l'unità desiderata.                                                                                                    |
|                                              |                                                                                                    |

## 7.3.5 Test d'ostruzione

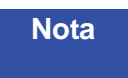

Questa prova può essere eseguita solo se si utilizzano entrambe le uscite di test e vengono collegate a entrambi i lati della possibile ostruzione.

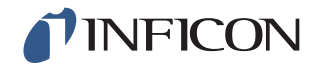

| Test d'ostruzione         |          |
|---------------------------|----------|
| Pressione test ostruzione | 0,50 bar |
| Durata prova ostruzione   | 2,0 s    |
|                           |          |
|                           |          |
|                           |          |
|                           |          |

| Pressione test ostruzione | Pressione minima che deve essere raggiunta sull'uscita di test 2 nella durata della prova di ostruzione. |
|---------------------------|----------------------------------------------------------------------------------------------------|
| Durata prova ostruzione   | Intervallo entro cui occorre raggiungere la pressione della prova di ostruzione sull'uscita di test 2.   |

## 7.3.6 Evacuazione gas

| Evacuazione gas                   |
|-----------------------------------|
| Livello evacuazione gas -0,30 bar |
| Tempo extra evacuazione gas 0,0 s |
|                                   |
|                                   |
|                                   |
|                                   |

| Livello evacuazione gas     | Per impostare il valore desiderato per l'evacuazione |
|-----------------------------|------------------------------------------------------|
|                             | del gas.                                             |
|                             | -30 kPa (-0,3 bar, -4,4 psi) mostra un vuoto del 30% |
|                             | che è sufficiente per la maggior parte delle         |
|                             | applicazioni.                                        |
| Tempo extra evacuazione gas | Dopo aver raggiunto il livello per l'evacuazione del |
|                             | gas, quest'ultima continua per il tempo impostato.   |

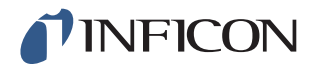

### 7.3.7 Scollegamento dell'attrezzatura

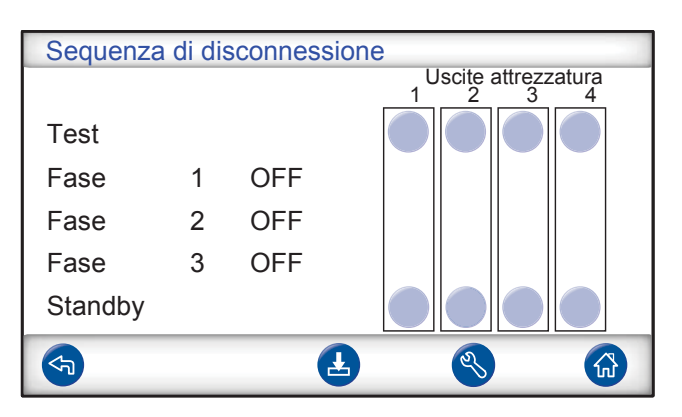

Stessa funzione del collegamento dell'attrezzatura, ma nella sequenza inversa. Ulteriori informazioni su questa fase a pagina 44.

## 7.4 Ottimizzazione del ciclo di misurazione

Il ciclo di misurazione può essere suddiviso in sei parti principali:

- 1 Collegamento dell'oggetto di prova
- 2 Pre-svuotamento dell'aria restante
- 3 Riempimento con gas tracciante
- 4 Test delle perdite con gas tracciante
- 5 Rimozione e deviazione del gas tracciante
- 6 Scollegamento dell'oggetto di prova

Questa sezione funge da supporto per l'ottimizzazione delle fasi 2, 3 e 5.

#### 7.5 Ottimizzazione della fase di pre-svuotamento

**Nota** Il metodo più veloce per riempire un oggetto a forma di tubo è la procedura di soffiaggio. Non è necessario il pre-svuotamento.

Stabilire in quale misura è necessario un pre-svuotamento o se può essere saltato completamente. A tal fine è importante comprendere il compito del pre-svuotamento.

Se l'oggetto di prova è collegato, la sua pressione è pari a quella dell'aria ambiente, ovvero un bar. Spesso è necessario rimuovere una porzione o la gran parte di questa aria prima di eseguire il riempimento con gas tracciante.

Se l'aria non viene rimossa (ovvero non viene effettuato un pre-svuotamento), può verificarsi quanto segue:

- 1 La concentrazione effettiva del gas tracciante viene ridotta
- 2 Il gas tracciante non raggiunge tutte le parti dell'oggetto

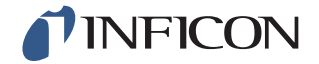

#### 7.5.1 Calcolo della concentrazione del gas tracciante

#### Esempio:

La pressione di riempimento è superiore di 0,05 MPa (7,2 psi) rispetto alla pressione atmosferica (sovrapressione). Prima del riempimento la pressione dell'aria è pari a 1 atm = 0,1 MPa nell'oggetto.

Se l'aria rimane nell'oggetto, si raggiunge una concentrazione di gas tracciante media di:

A = pressione di riempimento

B = 1 atm

C = fattore di riempimento gas tracciante

$$\frac{A}{A+B} = C$$

$$\frac{0,05}{0,05+0,1} \ = \ 0,33$$

La concentrazione media di gas tracciante in questo esempio raggiunge solo un terzo (33%) del valore previsto.

Se si utilizza una miscela di gas tracciante del 5%, il risultato sarà:

Un pre-svuotamento a -0,7 atm (-0,07 MPa) significa che prima del riempimento la pressione dell'aria restante nell'oggetto è pari a 0,3 atm (0,03 MPa). Quindi si ottiene la seguente concentrazione media:

A = pressione di riempimento

B = 1 atm

C = fattore di riempimento gas tracciante

D = pressione di svuotamento

$$\frac{A+D}{A+B} \; = \; C$$

$$\frac{0,05+0,07}{0,05+0,1} = 0,8$$

La concentrazione media del gas tracciante in questo esempio è pari a 0,8 (80%). Se si utilizza una miscela di gas tracciante del 5%, il risultato sarà:

0,8 x 5% = 4%

Quasi il doppio del valore senza pre-svuotamento.

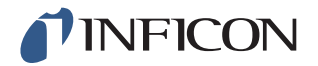

### 7.5.2 Esempio – Calcolo del riempimento con gas tracciante

Non è sempre possibile presupporre che l'aria presente nell'oggetto si mescoli uniformemente con il gas tracciante inserito. Soprattutto per oggetti lunghi e cilindrici, come ad es. i tubi. Il flusso in un "tubo" normale è prevalentemente laminare. Ciò significa che si formano vortici molto piccoli o non si generano affatto. Quindi il gas tracciante inserito spinge avanti l'aria rimasta nel "tubo" finché non raggiunge l'altra estremità del "tubo".

#### Esempio:

L'oggetto di prova è un tubo in alluminio per frigorifero con estremità in rame saldate, su cui occorre controllare i punti di collegamento fra rame e alluminio.

La pressione di riempimento è pari a 0,5 MPa (72 psi). La lunghezza è di 10 m (33 piedi). Saltando la fase di pre-svuotamento, per l'aria rimasta nell'oggetto si ha un valore di:

A = pressione di riempimento

B = 1 atm

E = aria nell'oggetto

$$\frac{B}{A+B} = E$$

$$\frac{0,1}{0,5+0,1} = 0,17$$

aria rimasta nel tubo. Ciò corrisponde a un valore di 1,7 m (5,7 piedi) della lunghezza complessiva se durante il riempimento non si formano vortici. Esiste un rischio evidente che in uno dei punti di collegamento sia presente una quantità di aria, il che significa che una perdita in questa posizione non viene rilevata.

Un pre-svuotamento a -0,7 atm (-0,07 MPa) significa che prima del riempimento la pressione dell'aria restante nel tubo è pari a 0,3 atm (0,03 MPa).

Quindi, ora il valore per l'aria nel tubo è:

$$\frac{B}{A+B} = E$$

$$\frac{0,03}{0,5+0,03} = 0,056$$

aria rimasta nel tubo. Ciò corrisponde a una lunghezza di 0,57 m (1,9 piedi). Questa quantità d'aria in genere è di dimensioni talmente ridotte da poter essere mescolata con il gas tracciante tramite vortici e diffusione.

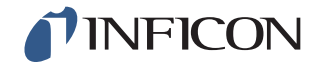

#### 7.6 Ottimizzazione del riempimento con gas tracciante

La regolazione della pressione del gas tracciante avviene mediante:

- ILS500 F o
- un regolatore di pressione esterno

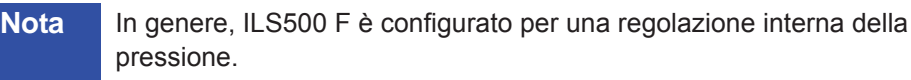

#### 7.6.1 Regolazione esterna della pressione

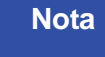

La regolazione esterna della pressione non supporta le ricette con diversa pressione (ovvero livelli di riempimento).

Una regolazione esterna della pressione è raccomandata principalmente per oggetti molto piccoli (<50 cc).

La pressione del gas tracciante viene modificata tramite un regolatore di pressione esterno. ILS500 F consente un collegamento fra la linea di alimentazione del gas e l'oggetto di prova. La pressione si adatta e l'oggetto di prova raggiunge la pressione fornita dal regolatore esterno. ILS500 F verifica se la pressione di riempimento è superiore al livello di riempimento prima che la procedura continui con la fase successiva.

#### 7.6.2 Regolazione interna della pressione

La pressione del gas tracciante può essere impostata in modo che venga regolata da ILS500 F. Un riempimento regolato internamente è in genere più rapido di uno con regolazione esterna. Il motivo risiede nel fatto che la pressione di alimentazione può essere impostata su un valore più alto rispetto al livello di riempimento, comportando un flusso di riempimento maggiore.

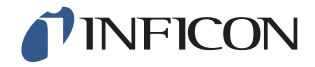

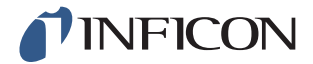

# 8 Riparazione dei guasti

## 8.1 Sintomi di guasto

| Sintomo di guasto                  | Errore                                                                                                    | Misure correttive                                                |
|------------------------------------|----------------------------------------------------------------------------------------------------|------------------------------------------------------------------|
| Svuotamento non riuscito           | Il vuoto non è stato<br>raggiunto nell'intervallo di<br>tempo indicato.<br>Perdita considerevole<br>nell'oggetto di prova o nei<br>collegamenti.                                                  | Controllare l'alimentazione<br>di aria compressa.                |
| Riempimento gas non<br>riuscito    | Il riempimento con gas fino<br>alla pressione adeguata<br>non è stato raggiunto<br>nell'intervallo di tempo<br>indicato.<br>Perdita considerevole<br>nell'oggetto di prova o nei<br>collegamenti. | Controllare la pressione di<br>alimentazione del gas.            |
| Nuovo rabbocco gas non<br>riuscito | Non è stato possibile<br>riempire nuovamente<br>l'oggetto.<br>Perdita considerevole<br>nell'oggetto di prova o nei<br>collegamenti.                                                               | Controllare la pressione di alimentazione del gas.               |
| Evacuazione gas non riuscita       | Il vuoto non è stato<br>raggiunto nell'intervallo di<br>tempo indicato.                                                                                                    |                                                                  |
| Errore hardware durante il test    | Durante il test si è<br>verificato un errore<br>complesso.                                                                                                    | Verificare gli apparecchi<br>esterni, ad es. la sonda<br>attiva. |
| Superamento durata prova           | È stata superata la durata<br>massima della prova.                                                                                                    | Verificare che la durata sia impostata correttamente.            |

## 8.2 Esecuzione del test hardware

Nota

Prima di eseguire il test hardware, verificare con attenzione che le pressioni di alimentazione per il gas tracciante e l'aria compressa corrispondano. Una pressione non impostata correttamente può determinare errori nei risultati del test.

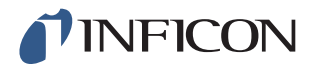

| Test hardware                 |          |
|-------------------------------|----------|
| Premi TEST                    |          |
| Autotest ILS500 F Vuoto:      | 0,00 bar |
| ILS500 F + Oggetto Pressione: | 0,00 bar |
| Test STOP                     |          |
| <b>(5)</b>                    |          |

- Per risolvere l'errore ed eseguire il test del sistema, utilizzare il menu Service.
- Per una diagnosi remota, utilizzare il menu Run screen.
- La pompa Venturi e tutte le valvole del gas possono essere testate automaticamente.

Il test hardware è uno strumento di diagnosi utile sia per la manutenzione preventiva che per l'assistenza e la riparazione. Il test prevede una serie di fasi in cui vengono verificate tutte le unità sottoposte a usura. In tal modo è possibile risolvere quasi ogni problema nel sistema ILS500 F.

#### **Nota** Eseguire l'intera sequenza per interpretare correttamente i risultati.

Per una corretta interpretazione dei risultati del test sono necessarie le tabelle di riferimento riportate alla fine di questa sezione. Tenere a portata di mano le presenti istruzioni durante l'esecuzione del test.

È possibile adattare i test ai valori limite dell'applicazione specifica.

- 1 Definire tutti i parametri per l'oggetto di prova (oppure caricare la ricetta desiderata) e collegare quindi un campione privo di perdite.
- 2 Per un test hardware specifico per l'applicazione impostare il selettore per il test su "ILS500 F + Oggetto". Inoltre è possibile controllare ILS500 F in base alle istruzioni di fabbrica. In questo caso chiudere entrambe le uscite di test tramite i tappi forniti con l'apparecchio. Rimuovere l'adattatore ISO/NPT, se installato, e applicare i tappi ciechi. Per un test hardware in base alle istruzioni di fabbrica, impostare il selettore per il test su "Autotest ILS500 F".
- 3 Al termine di ogni fase di prova, viene visualizzato il tasto "Continua". Per continuare la procedura con la fase di prova successiva, toccare "Continua".

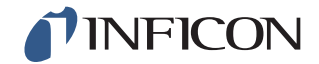

#### Sensori di pressione e vuoto

| Test hardware                              |                     |  |
|--------------------------------------------|---------------------|--|
| Sensori pressione e vuoto<br>Punti zero OK |                     |  |
|                                            | Vuoto: 0,00 bar     |  |
|                                            | Pressione: 0,00 bar |  |
|                                            | STOP                |  |
| <b>(</b>                                   | <b>▲</b> 💮          |  |

I punti zero dei sensori di pressione e vuoto sono stati controllati. Risultati possibili:

- Punti zero OK
- Errore punto zero vuoto

Possibili conseguenze di una variazione del punto zero:

- Riempimento gas errato
- Risultati errati per la riduzione del vuoto o della pressione

#### Valvola di evacuazione

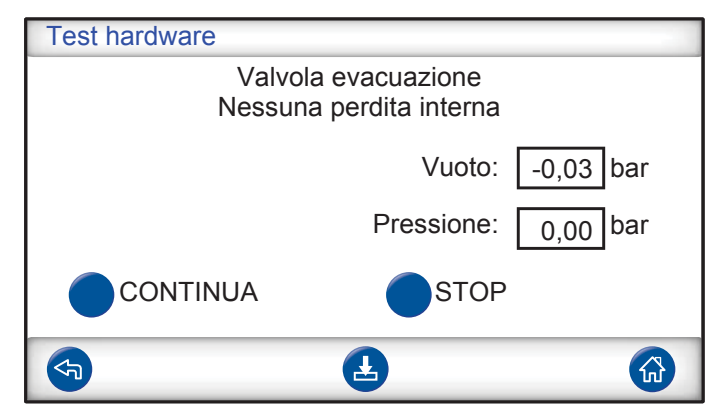

Viene controllato se nella valvola di evacuazione è presente una perdita interna. Risultati possibili:

- Nessuna perdita interna
- Perdita interna

Possibili conseguenze di una perdita interna:

- Falsi messaggi di perdite a causa della riduzione del vuoto
- Maggiore consumo del gas tracciante

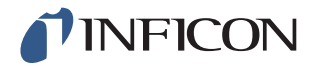

#### Pompa Venturi

| Test hardware                 |            |           |
|-------------------------------|------------|-----------|
| Pompa Venturi<br>Vuoto max ok |            |           |
|                               | Vuoto:     | -0,88 bar |
|                               | Pressione: | 0,00 bar  |
| CONTINUA                      | STOP       |           |
| <b>S</b>                      | Ŀ          |           |

Il vuoto massimo della pompa Venturi viene controllato. Risultati possibili:

- Vuoto max ok
- Errore vuoto max

Possibili conseguenze del vuoto massimo non corretto:

- Il pre-svuotamento non riesce
- Svuotamento più lento

#### Tenuta del distributore (grossolano)

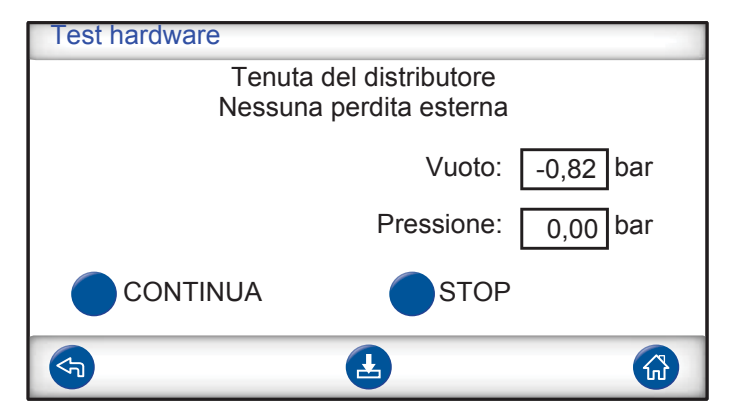

La tenuta generale del distributore viene controllata in base al metodo dell'aumento del vuoto.

Risultati possibili:

- Nessuna perdita esterna
- Perdita dall'esterno

Possibile conseguenze di una perdita nel distributore:

- Falsi messaggi di perdite a causa della riduzione del vuoto
- Maggiore consumo di gas

Una perdita esterna minore viene determinata successivamente nella fase di prova del gas.

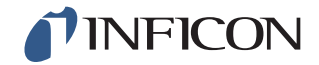

#### Valvola del sensore di vuoto

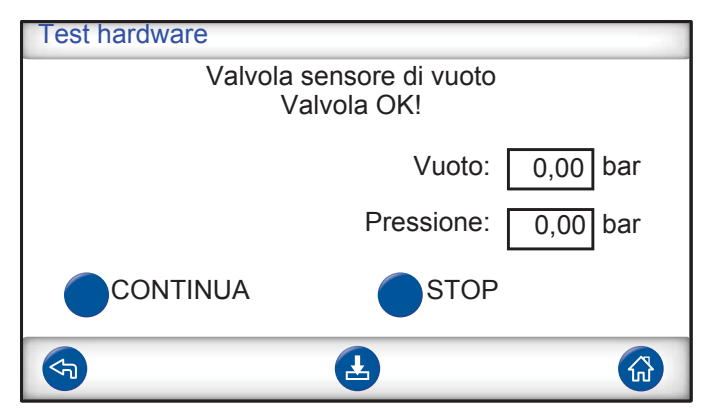

Qui viene controllato che la valvola si chiuda per proteggere il sensore di vuoto dal riempimento.

Risultati possibili:

- Valvola OK
- Errore!

Possibili conseguenze di un malfunzionamento:

- Danni al sensore di vuoto
- Il pre-svuotamento non riesce

#### Valvola di iniezione del gas tracciante

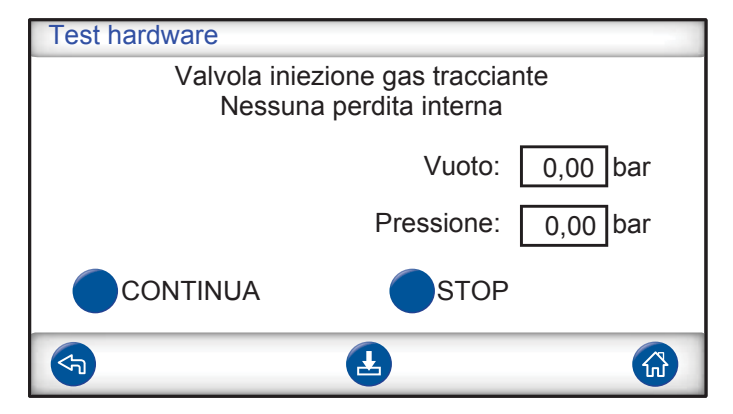

In questa fase viene controllato se è presente una perdita interna nella valvola di iniezione del gas, registrando l'aumento di pressione dietro la valvola.

Risultati possibili:

- Nessuna perdita interna
- Perdita interna

Possibili conseguenze di una perdita interna:

- Risultati errati della caduta di pressione
- Falsi messaggi di perdite a causa della riduzione del vuoto e maggiore consumo di gas

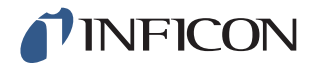

#### Valvola uscita test 2

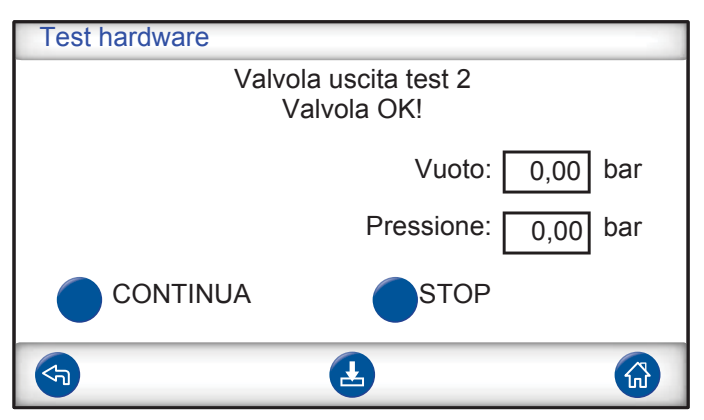

**Nota** Questo test non riesce se entrambe le uscite di test sono collegate a un oggetto di prova. Per eseguire questa fase di prova, chiudere entrambe le uscite e ripetere quindi l'intero test hardware.

In questa fase viene controllato se è presente una perdita interna nella valvola sull'uscita di test 2, registrando l'aumento di pressione dietro la valvola. Risultati possibili:

- Nessuna perdita interna
- Perdita interna

Possibili conseguenze di una perdita interna:

Falso errore di tenuta nel test di ostruzione

#### Valvola di iniezione del gas tracciante

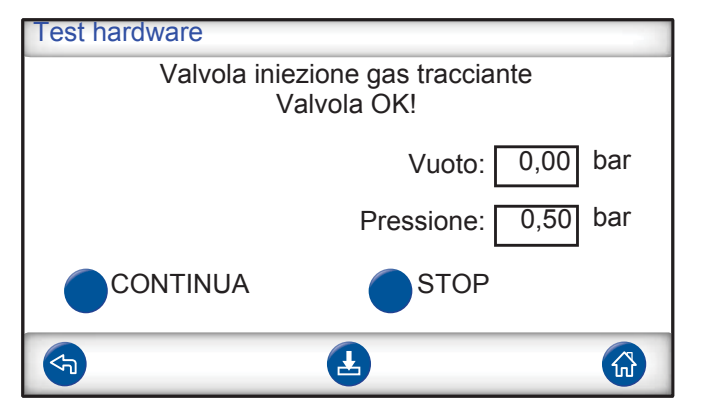

In questa fase viene controllato che la valvola di iniezione del gas tracciante sia aperta per il riempimento con gas. Il test non viene superato se la pressione di alimentazione del gas tracciante è troppo bassa. In tal caso, regolare la pressione di conseguenza; riavviare quindi il test hardware.

Risultati possibili:

- Valvola OK
- Errore!

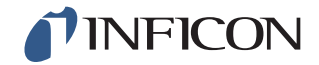

Possibili conseguenze di un malfunzionamento:

• Il riempimento del gas non riesce

#### Perdite di gas esterne

| Test hardware                     |                   |    |
|-----------------------------------|-------------------|----|
| Ricerca perdite con sonda manuale |                   |    |
|                                   |                   |    |
|                                   | Vuoto: 0,00 b     | ar |
|                                   | Pressione: 0,50 b | ar |
|                                   | STOP              |    |
|                                   | Ł                 |    |

ILS500 F è disponibile esclusivamente per una ricerca manuale di perdite esterne. Per individuare le perdite utilizzare un cercafughe con sonda manuale.

- 1 Innanzitutto controllare tutti i collegamenti fra ILS500 F e l'oggetto di prova. Seguire attentamente le tubazioni di prova e controllare ogni collegamento.
- 2 Controllare quindi l'area attorno alle valvole del gas e al distributore all'interno di ILS500 F.

#### Tenuta del distributore (grossolano)

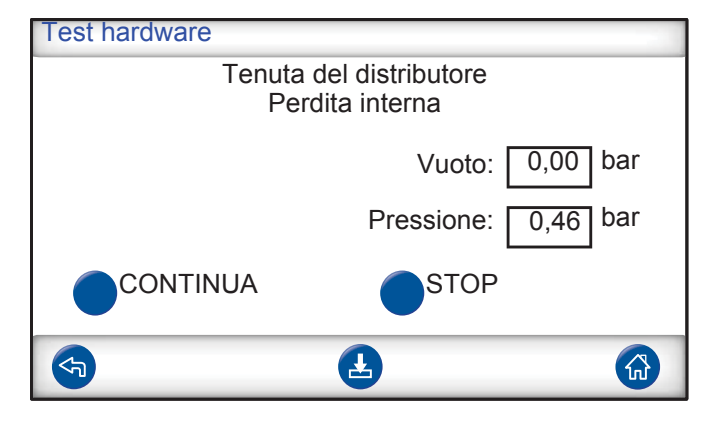

La tenuta generale del distributore viene controllata in base al metodo della caduta di pressione. È un'aggiunta al test del gas per stabilire se sono presenti perdite verso l'esterno nelle condutture di scarico del gas, ecc.

Risultati possibili:

- Nessuna perdita interna
- Perdita interna

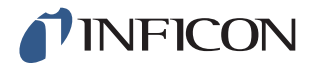

Possibili conseguenze di una perdita interna:

- Falsi messaggi di perdite a causa della riduzione del vuoto e della pressione
- Maggiore consumo del gas tracciante

#### Valvola di evacuazione

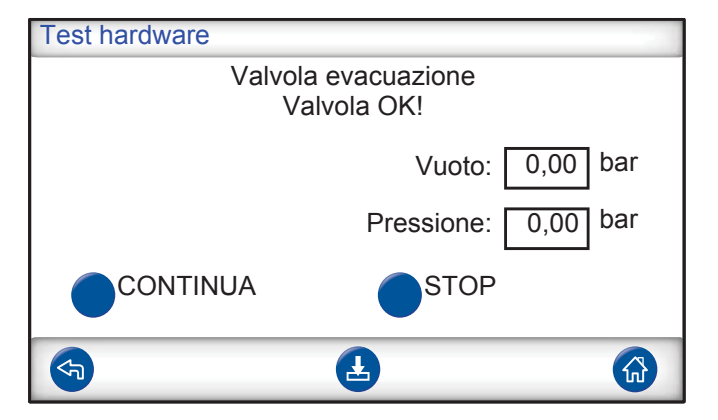

In questa fase viene controllato che la valvola di evacuazione si apra per deviare il gas tracciante nella conduttura di scarico. Stessa prova indicata sopra, ma sotto pressione anziché sotto vuoto.

Risultati possibili:

- Valvola OK
- Errore!

Possibili conseguenze di un malfunzionamento:

Non è possibile terminare il ciclo di prova

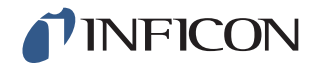

#### Spie

| Test hardware                        |                    |     |
|--------------------------------------|--------------------|-----|
| Spie tasto Start<br>OK?              |                    |     |
|                                      | Vuoto: 0,00        | bar |
|                                      | Pressione: 0,00    | bar |
|                                      | STOP               |     |
|                                      | 2                  |     |
| Test hardware                        | n alto a sinistra) |     |
| Spia verde (i                        | )K?                |     |
|                                      | Vuoto: 0,00        | bar |
|                                      | Pressione: 0,00    | bar |
|                                      | STOP               |     |
|                                      | Ł                  |     |
| Test hardware                        |                    |     |
| Spia rossa (sotto a sinistra)<br>OK? |                    |     |
|                                      | Vuoto: 0,00        | bar |
|                                      | Pressione: 0,00    | bar |
|                                      | STOP               |     |
| <b>S</b>                             | Ł                  |     |

È un test "manuale". ILS500 F accende una spia dopo l'altra. Verificare semplicemente se si illumina la spia corretta.

1 Controllare il funzionamento di ogni spia toccando "Continua".

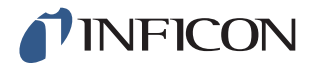

## Tasto START e STOP

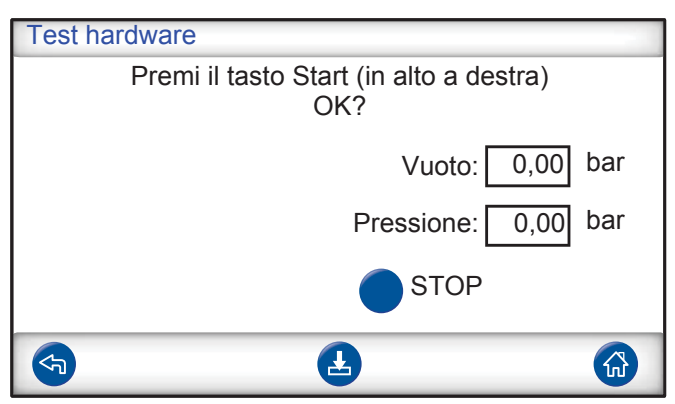

| Test hardware                                                                                                    |  |  |
|----------------------------------------------------------------------------------------------------|--|--|
| Premi il tasto Stop (in basso a destra)<br>OK?                                                                                                    |  |  |
| Vuoto: 0,00 bar                                                                                                    |  |  |
| Pressione: 0,00 bar                                                                                                    |  |  |
| STOP                                                                                                    |  |  |
| <ul> <li></li> <li></li></ul> |  |  |

È un test "manuale". Il test continua quando viene premuto il tasto corretto. In questo test vengono controllati solo i tasti START e STOP attivati. Nel menu Service utilizzare il sottomenu "Ingressi" per verificare anche i tasti disattivati.

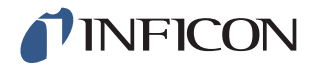

## 8.2.1 Messaggi di errore dell'hardware

| Causa dell'errore                                          | Misura di correzione*                                                                                                    |
|------------------------------------------------------------|----------------------------------------------------------------------------------------------------|
| Il sensore di vuoto non viene alimentato con corrente.     | Verificare il cavo del sensore.                                                                                                    |
| Sensore non collegato al modulo AD.                        | Verificare il collegamento<br>con modulo AD.                                                                                                    |
| Sensore di vuoto<br>danneggiato.                           | Inviare per la riparazione.                                                                                                    |
| Il sensore di pressione non viene alimentato con corrente. | Verificare il cavo del sensore.                                                                                                    |
| Sensore non collegato al modulo AD.                        | Verificare il collegamento con modulo AD.                                                                                                    |
| Sensore di pressione danneggiato.                          | Sostituire il sensore.                                                                                                    |
| Il modulo AD non viene alimentato con corrente.            | Verificare il cavo di rete sul<br>lato sinistro del modulo AD.                                                                                                    |
|                                                            | Causa dell'errore<br>Il sensore di vuoto non<br>viene alimentato con<br>corrente.<br>Sensore non collegato al<br>modulo AD.<br>Sensore di vuoto<br>danneggiato.<br>Il sensore di pressione non<br>viene alimentato con<br>corrente.<br>Sensore non collegato al<br>modulo AD.<br>Sensore di pressione<br>danneggiato.<br>Il modulo AD non viene<br>alimentato con corrente. |

\* Rivolgersi al proprio rivenditore se non è possibile risolvere l'errore con la misura suggerita.

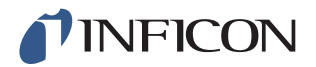

## 8.2.2 Interpretazione dei risultati del test hardware

| Elemento testato                              | Funzione testata     | Causa dell'errore                                                                            | Misura                                                                                                  |
|-----------------------------------------------|----------------------|----------------------------------------------------------------------------------------------|----------------------------------------------------------------------------------------------------|
| Valvola evacuazione                           | Perdite interne      | Guarnizioni valvola<br>sporche o usurate.                                                    | Pulire/sostituire la valvola di evacuazione.                                                            |
| Pompa Venturi                                 | Vuoto massimo        | Pressione aria troppo<br>bassa o troppo alta.                                                | Impostare la pressione dell'aria.                                                                       |
|                                               |                      | Sporco nella valvola<br>Venturi.                                                             | Smontare e pulire la<br>pompa Venturi.                                                                  |
|                                               |                      | Valvole pilota Venturi sporche o difettose.                                                  | Sostituire due valvole<br>superiori nella rampa<br>pilota.                                              |
|                                               |                      | Valvole pilota di<br>evacuazione sporche o<br>difettose.                                     | Sostituire la quarta valvola<br>dal basso nella rampa<br>della valvola pilota.                          |
| Distributore valvola del gas                  | Perdite dall'esterno | Perdite verso l'esterno.                                                                     | Eseguire la ricerca delle<br>perdite con la sonda<br>manuale<br>(successivamente nel test<br>hardware). |
|                                               |                      | Se non sono presenti perdite di gas.                                                         | Verificare se nella valvola<br>di iniezione del gas<br>tracciante sono presenti<br>perdite interne.     |
|                                               |                      | Se non sono presenti<br>perdite interne nella<br>valvola di iniezione del gas<br>tracciante. | Pulire/sostituire la valvola<br>di protezione del sensore<br>di vuoto.                                  |
| Valvola di protezione del<br>sensore di vuoto | Funzione             | Nessun segnale per valvola pilota.                                                           | Controllare l'uscita "Protez sensore".                                                                  |
|                                               |                      |                                                                                              | Inviare per la riparazione.                                                                             |
|                                               |                      | Valvola pilota sporca o difettosa.                                                           | Sostituire la terza valvola<br>dal basso nella rampa<br>pilota.                                         |
|                                               |                      | Valvola di protezione del sensore di vuoto difettosa.                                        | Sostituire la valvola.                                                                                  |

Fare riferimento alla tabella seguente per risolvere gli errori rilevati dal test hardware.

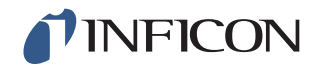

| Elemento testato                    | Funzione testata        | Causa dell'errore                                           | Misura                                                                                                    |
|-------------------------------------|-------------------------|-------------------------------------------------------------|----------------------------------------------------------------------------------------------------|
| Valvola iniezione gas tracciante    | Perdite interne         | Guarnizioni valvola sporche o usurate.                      | Pulire o sostituire la valvola di iniezione del gas tracciante.                                                                                |
|                                     |                         | Valvola pilota non<br>ermetica.                             | Sostituire la quarta valvola<br>dal basso nella rampa<br>della valvola pilota.                                                                 |
| Valvola uscita test 2               | Funzione                | Valvola pilota sporca o<br>difettosa.                       | Sostituire la terza valvola<br>dal basso nella rampa<br>pilota.                                                                                |
|                                     |                         | Valvola sull'uscita di test 2<br>difettosa.                 | Sostituire la valvola.                                                                                                    |
| Valvola iniezione gas<br>tracciante | Funzione                | Valvola pilota sporca o<br>difettosa.                       | Sostituire la quarta valvola<br>dal basso nella rampa<br>pilota.                                                                               |
|                                     |                         | Valvola di iniezione del gas tracciante difettosa.          | Sostituire la valvola.                                                                                                    |
| Distributore valvola del gas        | Perdite verso l'esterno | Valvola del gas non<br>montata correttamente.               | Smontare la valvola non<br>ermetica. Prima di<br>rimontare la guarnizione<br>della valvola pulirla e<br>lubrificarla. Vedere le<br>istruzioni. |
|                                     |                         | Collegamenti/connettori<br>non installati<br>correttamente. | Smontare i componenti<br>non ermetici.<br>Pulire e lubrificare l'O-ring.                                                                       |
|                                     |                         |                                                             | Rimontare.<br>I componenti senza<br>guarnizione O-ring devono<br>essere sigillati con Loctite<br>577 o un prodotto<br>equivalente.             |
| Valvola evacuazione                 | Funzione                | Valvole pilota di<br>evacuazione sporche o<br>difettose.    | Sostituire la quarta valvola<br>dal basso nella rampa<br>della valvola pilota.                                                                 |
| Lampada                             | Funzione                | Lampada guasta.                                             | Sostituire le lampade.<br>Inviare per la riparazione.                                                                                          |
| Valvole attrezzatura                | Funzione                | Valvola pilota sporca o difettosa.                          | Sostituire la prima o la seconda valvola dal basso nella rampa pilota.                                                                         |
| Tasto                               | Funzione                | Interruttore difettoso.                                     | Inviare per la riparazione.                                                                                                    |

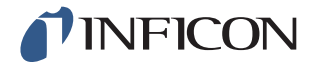

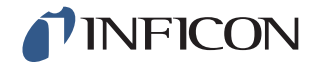

# 9 Istruzioni di manutenzione

Tre diversi componenti devono essere sottoposti a regolare manutenzione:

- Pompa Venturi
  - Pulizia regolare necessaria.
- Valvole del gas Pulizia regolare necessaria; soggette a usura.
- Valvole pilota Non richiedono manutenzione se l'aria compressa in ingresso è secca e filtrata a 5 µm.

La sostituzione della pompa Venturi e di tutte le valvole del gas richiede meno di 15 minuti.

## 9.1 Piano di manutenzione

| Denominazione           | Intervallo | Misura                                    |
|-------------------------|------------|-------------------------------------------|
| Pompa Venturi           | 3 mesi     | Eseguire il test hardware.                |
|                         |            | Verificare il vuoto massimo.              |
|                         |            | Pulire gli ugelli Venturi, se necessario. |
| Svuotamento, valvole    | 3-6 mesi*  | Eseguire il test hardware.                |
| sull'uscita di          |            | Verificare lo stato delle valvole.        |
| riempimento e di test 2 |            | Pulire o sostituire le valvole, se        |
|                         |            | necessario.                               |
| Valvola sensore di      | 12 mesi    | Eseguire il test hardware.                |
| vuoto                   |            | Verificare lo stato della valvola.        |
|                         |            | Pulire o sostituire la valvola, se        |
|                         |            | necessario.                               |
|                         |            |                                           |
| Valvole pilota          | 12 mesi    | Sostituire la valvola in caso di          |
|                         |            | pressurizzazione inattesa.                |

\*In base alla quantità di particelle negli oggetti di prova. Grate metalliche e altre parti con bordi affilati possono determinare un elevato livello di usura delle valvole e richiedere intervalli di manutenzione più frequenti.

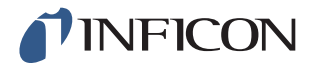

## 9.2 Manutenzione

#### 9.2.1 Attrezzatura e strumenti di sicurezza

Per eseguire la manutenzione regolare di ILS500 F sono necessari i seguenti strumenti.

| Descrizione                         | Nota                                        |
|-------------------------------------|---------------------------------------------|
| Chiave a brugola (3 e 4 mm)         |                                             |
| Chiave Torx (T25)                   |                                             |
| Cacciavite (a croce 1 o Pozidriv 1) |                                             |
| Occhiali protettivi                 | Per il test delle uscite dell'attrezzatura. |
| Protezioni auricolari               | Per il test delle uscite dell'attrezzatura. |

#### 9.2.2 Vista interna

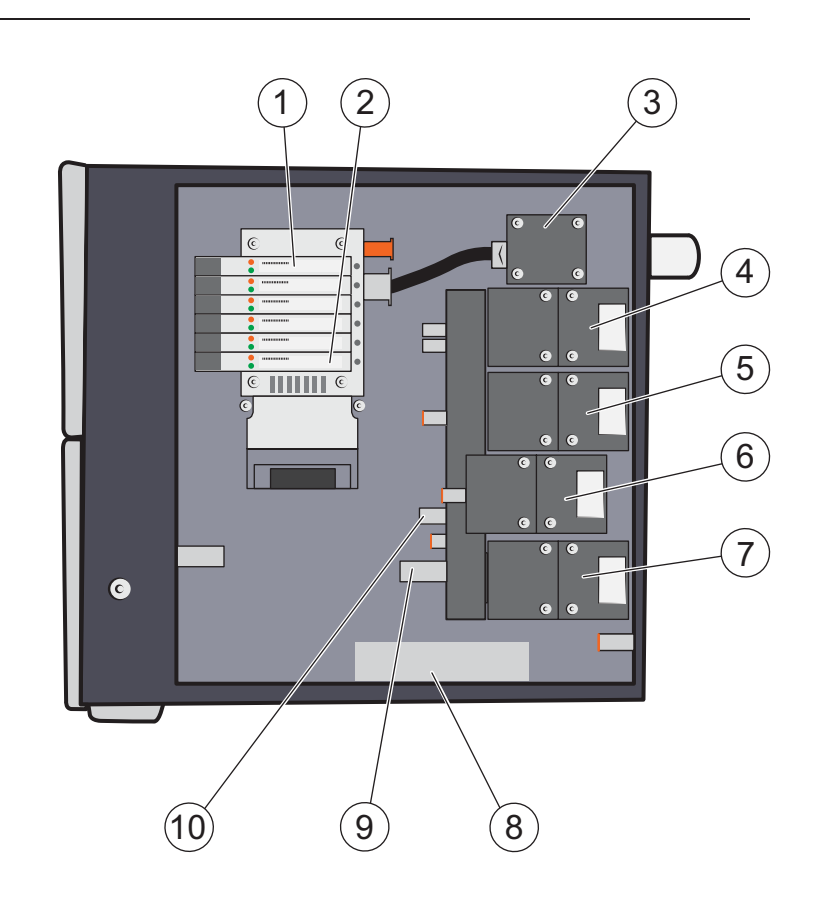

- 1 Valvola pilota 6
- 2 Valvola pilota 1
- 3 Pompa Venturi (espulsore)
- 4 Valvola di evacuazione

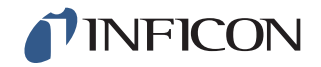

- 5 Valvola di iniezione del gas tracciante
- 6 Valvola sull'uscita di test 2
- 7 Valvola di regolazione del sensore del vuoto
- 8 Sensore di pressione (solo modello ad alta pressione)
- 9 Sensore di vuoto
- 10 Sensore di pressione

#### Rampa della valvola pilota

| Posizione | Valvola                                 |
|-----------|-----------------------------------------|
| 5A+6A     | Valvola dell'aria principale            |
| 5B+6B     | Alimentazione pompa Venturi             |
| 4A        | Valvola di evacuazione                  |
| 4B        | Valvola di iniezione del gas tracciante |
| 3A        | Valvola sull'uscita di test 2           |
| 3B        | Valvola di protezione del sensore       |
| 2A        | Valvola attrezzatura 1                  |
| 2B        | Valvola attrezzatura 2                  |
| 1A        | Valvola attrezzatura 3                  |
| 1B        | Valvola attrezzatura 4                  |

#### 9.2.3 Rimozione della copertura

- 1 Utilizzare una chiave T25 per rimuovere entrambe le viti sulla copertura destra (accanto ai collegamenti del gas).
- 2 Spingere indietro la copertura e sollevarla. Sollevare e abbassare un paio di volte l'estremità posteriore della copertura per allentarla. Vedere sotto.

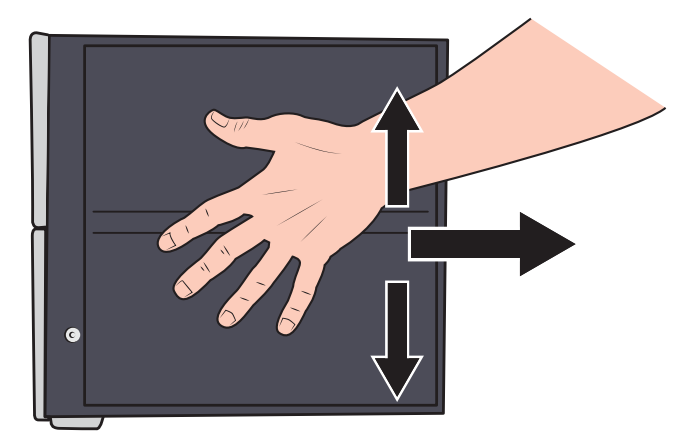

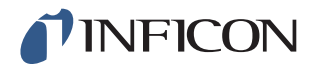

#### 9.2.4 Sostituzione della pompa Venturi

- 1 Rimuovere il tubo di scarico del gas dal raccordo portagomma.
- 2 Allentare ed estrarre il raccordo portagomma del tubo e la rondella in plastica.

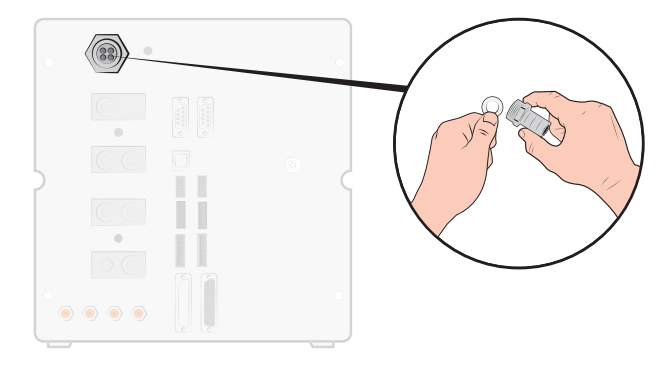

3 Rimuovere le quattro viti di fissaggio della pompa Venturi con una chiave a brugola da 4 mm.

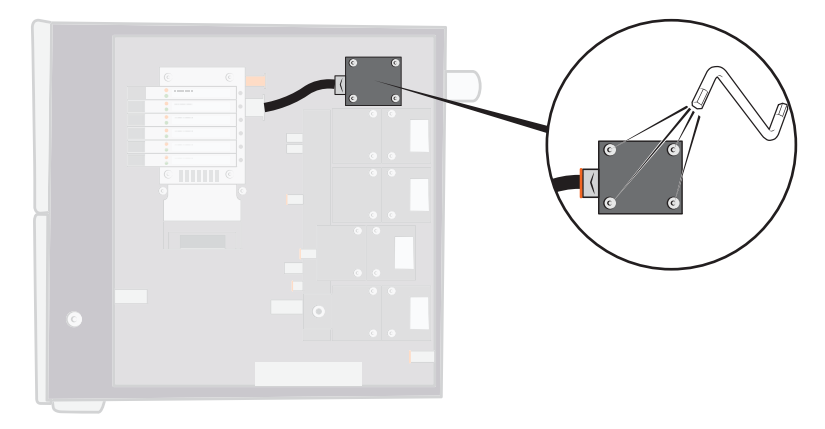

4 Estrarre l'O-ring sotto la pompa Venturi. Estrarre il tubo dall'ingresso Venturi.

Inserire il tubo nel collegamento e spingere l'anello arancione verso il basso per allentare il tubo; estrarre quindi il tubo.

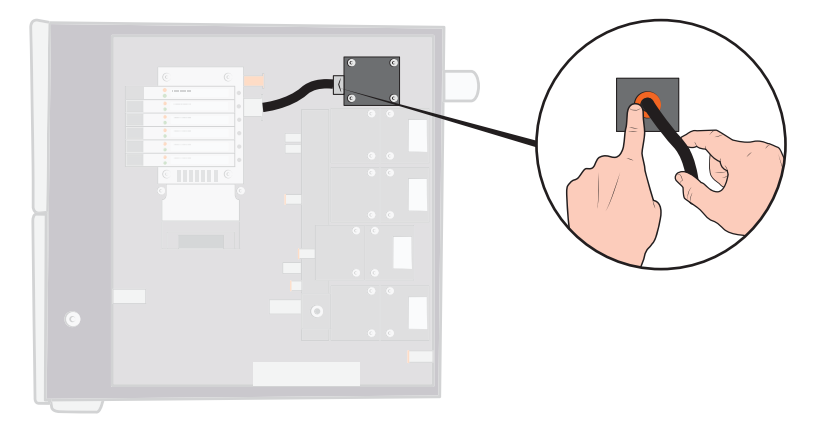

5 Rimuovere il collegamento del tubo dalla pompa Venturi.
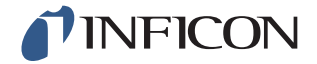

6 Installare una nuova pompa Venturi oppure pulire gli ugelli all'interno della pompa Venturi con aria compressa, bastoncini di cotone o una piccola spazzola.

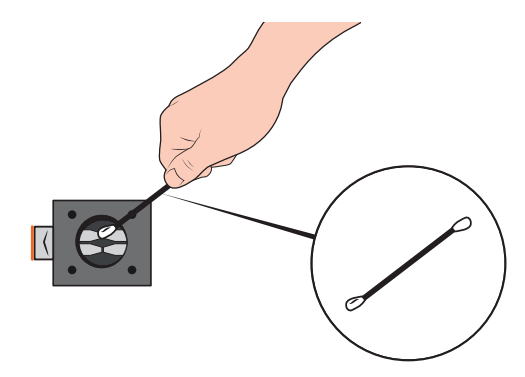

- 7 Riapplicare il collegamento del tubo all'ingresso Venturi.
- 8 Riposizionare il tubo di ingresso.
- 9 Pulire l'O-ring e applicarlo nella scanalatura sul distributore della valvola.

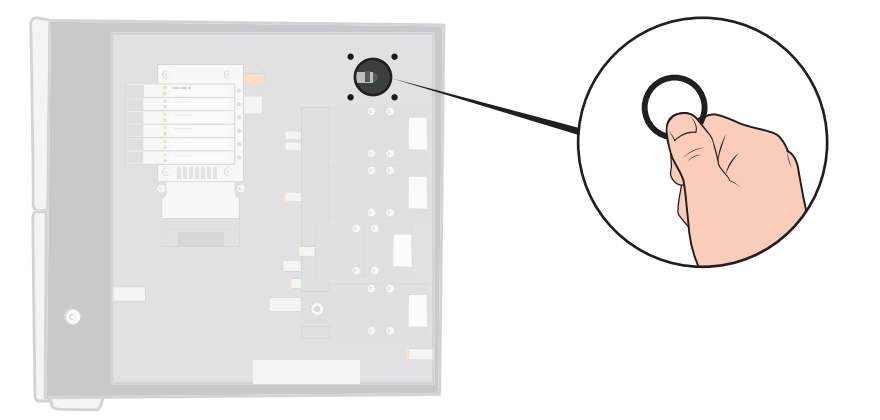

- **10** Riapplicare le quattro viti e serrarle.
- **11** Inserire la rondella in plastica nell'uscita Venturi e applicare nuovamente il raccordo portagomma del tubo. Serrarlo con un cacciavite.
- **12** Ricollegare il tubo di scarico del gas.
- **13** Eseguire nuovamente il test hardware per verificare che la pompa Venturi garantisca un vuoto massimo sufficiente.

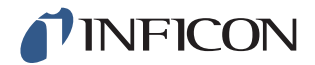

### 9.2.5 Sostituzione delle valvole del gas

1 Rimuovere le quattro viti di fissaggio della valvola da sostituire con una chiave a brugola da 3 mm.

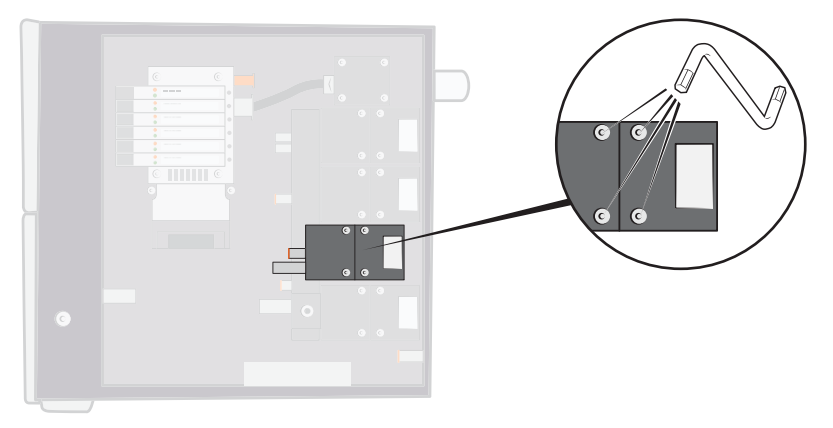

2 Estrarre la vecchia valvola e inserire la nuova. Prestare attenzione alla corretta posizione di montaggio nella figura seguente.

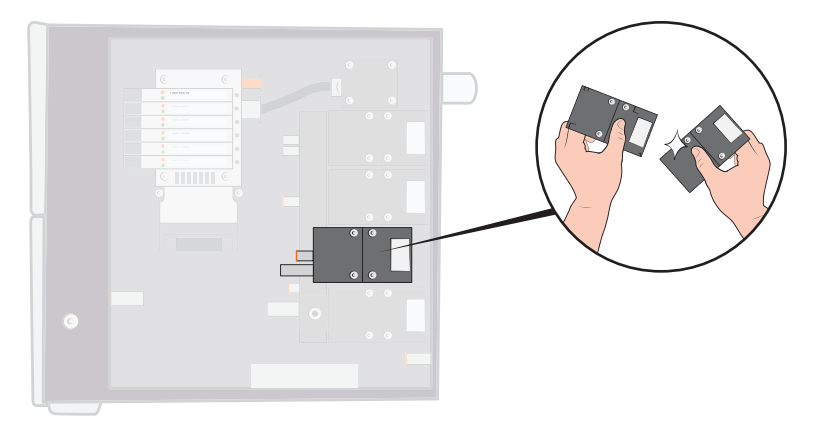

- **3** Serrare le viti una dopo l'altra di 2-3 mm (da 0,08 a 0,12 pollici) in modo che la valvola non si incastri.
- 4 Serrare le viti e applicare di nuovo la copertura.
- **5** Eseguire nuovamente il test hardware per assicurare che la o le valvole cambiate/ sostituite funzionino come richiesto.
- 6 Con la sonda verificare che non siano presenti perdite esterne (parte di routine del test hardware).

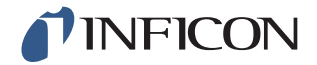

#### 9.2.6 Sostituzione delle valvole pilota

- Allentare la vite di fissaggio della valvola con un cacciavite di piccole dimensioni. Svitare completamente la vite finché non "salta" percettibilmente dall'ingresso della filettatura.
- 2 Premere i LED mentre si spinge la vite verso il basso finché non si avverte la disattivazione del meccanismo di blocco.

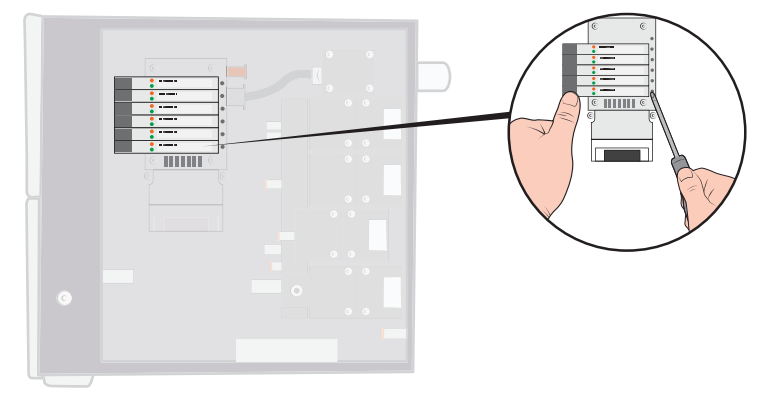

3 Estrarre la vecchia valvola dal lato della bobina. Se non è possibile estrarre la valvola, ripetere le fasi 3 e 4 e assicurarsi che la vite sia completamente svitata.

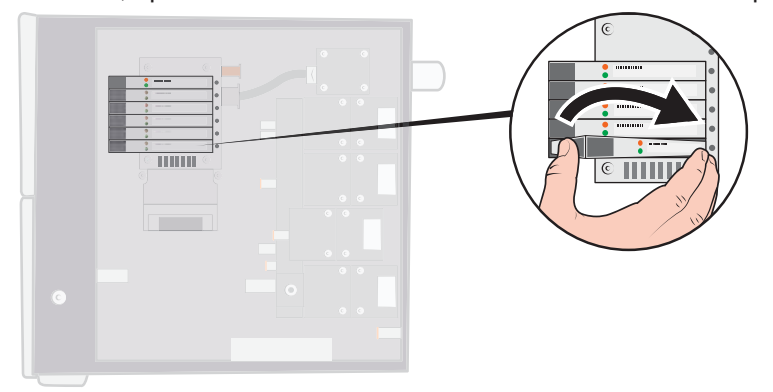

4 Spingere la vite verso l'interno mentre si inserisce la nuova valvola. Innanzitutto applicare l'estremità rivolta verso la vite, quindi spingere il lato della bobina verso il basso.

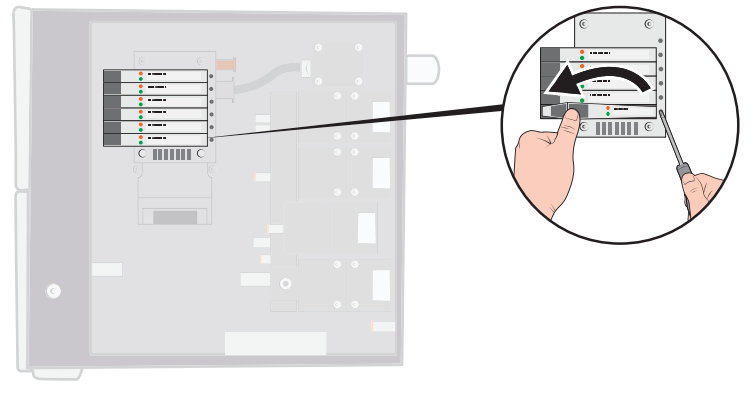

- 5 Serrare la vite.
- 6 Riposizionare la copertura.

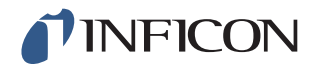

### 9.2.7 Sostituzione dei sensori

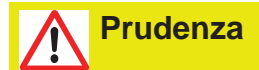

Una riparazione dei sensori può essere eseguita solo dalle organizzazioni di assistenza autorizzate da INFICON.

## 9.3 Controllo funzione

Vedere Esecuzione del test hardware a pagina 55.

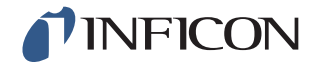

# 10 Riparazione

# **Prudenza**

In caso di sistema Sensistor ILS500 F difettoso, spedirlo per la riparazione alla sede più comoda. Indirizzi su www.inficon.com.

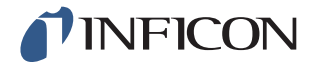

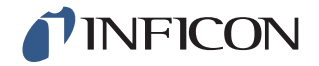

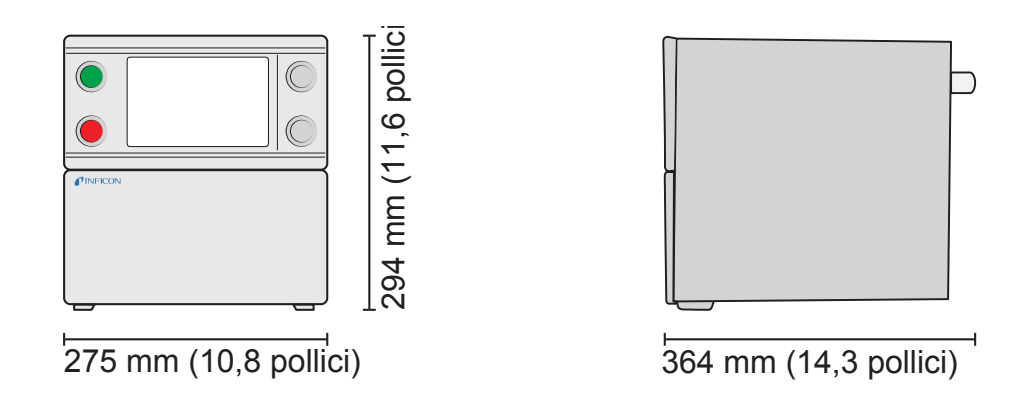

# 11.1 Specifiche elettriche

**Notice** Tutta la pressione nel manuale e in ILS500 F è data in pressione relativa.

| Alimentazione elettrica       |                                                                            |
|-------------------------------|----------------------------------------------------------------------------|
| Tensione di rete              | Monofase<br>110 - 240 V CA 50/60 Hz                                        |
| Corrente                      | 1,0 A a 100 V CA<br>0,45 A a 230 V CA                                      |
| Potenza nominale              | max. 120 W<br>33 W media tipica                                            |
| Corrente di inserzione        | max. 40 A                                                                  |
| Connettore                    | IEC/EN 60320-1/C14                                                         |
| Tipo di fusibile raccomandato | 2 A con fusibile ritardato<br>6,3 x 32 mm, 0,2 x 1,3 pollici (2 necessari) |

| Segnale di collegamento I/O    |                                                    |
|--------------------------------|----------------------------------------------------|
| Specifiche segnale             | 24 V CC logico                                     |
| Tensione d'uscita              | 23 ±1 V CC                                         |
| Capacità di uscita             | max. 0,5 A<br>Uscita (max. 2,5 A complessivamente) |
| Tensione in ingresso HI        | min. 16 V CC                                       |
| Tensione in ingresso LO        | max. 4 V CC                                        |
| Corrente in ingresso assorbita | circa 7 mA a 24 V CC                               |

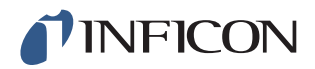

| Connessioni di comunicazione |                                |
|------------------------------|--------------------------------|
| Ethernet                     | RJ45, 10/100 Mbit/s, TCP/IP    |
| RS232                        | Connettore D-Sub a 9 poli (x2) |
| Velocità di trasmissione     | 1200-115200 baud               |
| Bit di dati                  | 8                              |
| Bit di stop                  | 1                              |
| Parità                       | Nessuna                        |
| Regolazione del flusso       | Nessuna                        |

# 11.2 Specifiche pneumatiche

| Alimentazione aria | a compressa  |                                        |
|--------------------|--------------|----------------------------------------|
| Pressione          | Modello      | 0,35 - 0,7 MPa                         |
|                    | standard     | (3,4 - 6,9 bar)                        |
|                    |              | (50 - 100 psi)                         |
|                    |              | Prestazione vuoto ridotta al di sotto: |
|                    |              | 0,5 MPa                                |
|                    |              | (4,8 bar)                              |
|                    |              | (70 psi)                               |
|                    | Modello alta | 0,5 - 0,7 MPa                          |
|                    | pressione    | (4,8 - 6,9 bar)                        |
|                    |              | (70 - 100 psi)                         |
| Consumo massimo    |              | 240 l/min (508 SCFH)                   |
| a 6 bar (87 psi)   |              |                                        |
| Qualità            |              | Qualità senza olio e filtrato a 5 µm   |
| Punto di rugiada   |              | Max. 10°C (50°F)                       |

| Alimentazione gas tracciante  |                  |                                    |
|-------------------------------|------------------|------------------------------------|
| Composizione                  |                  | Gas inerte non condensabile        |
| Pressione Modello<br>standard | Modello          | 0,005 - 1,0 MPa                    |
|                               | standard         | (0,05 - 10,0 bar)                  |
|                               |                  | (0,72 - 145 psi)                   |
|                               | Modello alta     | 0,02 - 4,5 MPa                     |
| pressione                     | (0,2 - 45,0 bar) |                                    |
|                               |                  | (3 - 652 psi)                      |
| Qualità                       |                  | Qualità industriale (purezza >95%) |

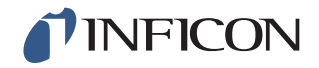

#### Scarico del gas

Capacità nel canale di scarico del Min 30 m<sup>3</sup>/h (1000 SCFH) gas

Dimensioni del tubo verso il canale Diametro interno 25 mm (1 pollice)

| Sistema | pneumatico |
|---------|------------|
|         |            |

Foro di ventilazione\*

7 mm (0,28 pollici)

\*La capacità fa riferimento a un tubo con una lunghezza di 500 mm (20 pollici) e un diametro interno di 10 mm (0,4 pollici) fra ILS500 F e il volume di prova.

| Svuotamento |                                  |
|-------------|----------------------------------|
| Vuoto max   | -85 kPa (-12,3 psi)              |
| Capacità    | da 0,4 s/l a -50 kPa (-7,2 psi)  |
|             | da 1,5 s/l a -80 kPa (-11,6 psi) |

| Riempimento                           |                                 |
|---------------------------------------|---------------------------------|
| Capacità con alimentazione a 1<br>MPa | 0,1 s/l fino a 0,6 MPa (87 psi) |

| Valvole sulle uscite dell | l'attrezzatura                                 |
|---------------------------|------------------------------------------------|
| Tipo di valvola           | Chiusa in posizione normale, valvola a 3/2 vie |
| Q <sub>n</sub>            | 160 std I/min                                  |
| C <sub>v</sub>            | 0,16 USGPM/psi                                 |

| Collegamento gas e aria |                                                                              |
|-------------------------|------------------------------------------------------------------------------|
| Collegamenti            | Presa ISO 3/8 di pollice<br>(adattatore da ISO a NPT 3/8 di pollice incluso) |
| Collegamento tubo       | 4 collegamenti con un diametro interno di 10 mm (0,4 pollici) inclusi.       |

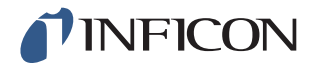

## 11.3 Altri dati

| Dati generali               |                                                       |
|-----------------------------|-------------------------------------------------------|
| Dimensioni                  | 295 x 275 x 330 mm (12 x 11 x 13 pollici)             |
| Peso                        | 17,6 kg (38,8 lb)                                     |
| Temperatura ambiente        | 10 - 40°C (50 - 100°F)                                |
| Umidità ambiente            | 85% di umidità relativa dell'aria<br>(senza condensa) |
| Classe di isolamento (IP30) |                                                       |

## 11.4 Interfacce e collegamenti

Tutti i segnali di interfaccia, ad eccezione delle interfacce di comunicazione seriali, sono segnali logici discreti da 24 V CC.

I segnali di uscita (OUT) sono uscite transistor che forniscono corrente: i segnali di ingresso (IN) sono ingressi transistor.

La corrente massima di ciascun segnale è indicata nelle tabelle seguenti. La corrente complessiva (somma) deve tuttavia rientrare nelle specifiche del dispositivo.

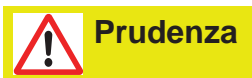

Le uscite non sono realizzate quali relè. Non collegare alcuna fonte di alimentazione esterna, ad esempio a 24 V o 100/230 V CA.

### 11.4.1 Connessione stampante/RS232

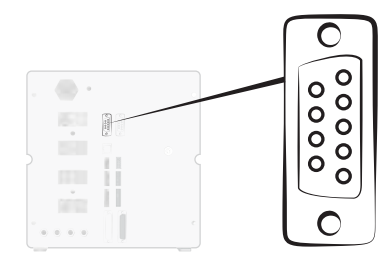

| Connessione: | Presa D-Sub a 9 poli                                                                      |
|--------------|-------------------------------------------------------------------------------------------|
| Funzione:    | Collegamento di una stampante seriale o un dispositivo di registrazione (ad es. PC o PLC) |
| Cavo:        | Cavo trasmissione dati standard, presa-presa (null modem)                                 |
| Baud Rate:   | 9600 standard (1200 - 115200 selezionabile)                                               |

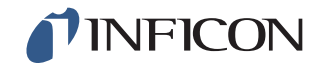

| Cont<br>atto | Segnale       | Specifica                   |           |
|--------------|---------------|-----------------------------|-----------|
| 1            | Non impiegato | Standard                    | RS232C    |
| 2            | RD            | Velocità di<br>trasmissione | 9600 baud |
| 3            | TD            | Bit di dati                 | 8         |
| 4            | Non impiegato | Bit di stop                 | 1         |
| 5            | SG            | Parità                      | Nessuna   |
| 6            | Non impiegato | Regolazione del flusso      | Nessuna   |
| 7            | Non impiegato |                             |           |
| 8            | Non impiegato |                             |           |

#### Stampa dei risultati

9

Non impiegato

La connessione della stampante serve per stampare i risultati di ciascun test. Nella modalità sonda manuale il risultato stampato ha il seguente formato "ACCEPT" O "REJECT", seguito da data, ora, nome della ricetta (se utilizzata) e simbolo di chiusura nuova riga (0A, LF).<09> (Char Tab, 09) viene impiegato come separatore.

#### Ad esempio "TEST ACCE<09>2013-09-04 13:23:03<09>Valore predefinito di fabbrica<0A>"

Dopo un ciclo di test con sonda attiva il valore di gasanalisi viene stampato da ISH2000. Il risultato di stampa può essere il seguente: "2.4E+00A<09>2013-09-04 13:23:03<09>Valore predefinito di fabbrica<0A>".

Vedere le istruzioni per l'uso relative a ISH2000: se l'oggetto di prova di un altro test viene classificato non ermetico, viene stampato quanto riportato sotto, seguito da data, ora e nome della ricetta. Gli errori hardware vengono stampati come "ERROR".

#### Ad esempio: "ERROR<09>2013-09-04<09>Valore predefinito di fabbrica<0A>".

Su ILS500 F (Service / RS232) è possibile scegliere se in ciascun risultato di ILS500 F devono essere stampate anche data e ora. Se questa funzione è attivata, il risultato viene stampato come segue: "TEST\_ACCE<09>2013-09-04 13:23:03<09>Valore predefinito di fabbrica<0A>" Se non è abilitata, viene stampato quanto segue: "TEST ACCE<0A>".

Se il riempimento viene concluso correttamente, viene stampato FILL OK. Le indicazioni di data e ora non vengono stampate.

| Risultato | Spiegazione                                                      |
|-----------|------------------------------------------------------------------|
| TEST_ACCE | L'oggetto di prova è ermetico (se è collegato un cercafughe)     |
| TEST_REJE | L'oggetto di prova non è ermetico (se è collegato un cercafughe) |
| USER_FAIL | L'utente ha premuto Stop                                         |
| EVAC_FAIL | Svuotamento non riuscito                                         |
| VDEC_FAIL | Test del vuoto non riuscito                                      |

#### Risultati di ILS500 F

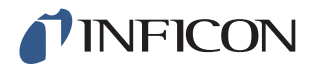

| Risultato | Spiegazione                                                        |
|-----------|--------------------------------------------------------------------|
| FILL_FAIL | Riempimento gas tracciante non riuscito                            |
| PDEC_FAIL | Test caduta di pressione non riuscito                              |
| BLOC_FAIL | Prova ostruzione non riuscita                                      |
| REFI_FAIL | Rabbocco gas tracciante non riuscito                               |
| COMM_FAIL | Comunicazione con ISH2000 non riuscita (se è collegato<br>ISH2000) |
| TEST_STRT | Ciclo di prova avviato                                             |
| TEST_DONE | Ciclo di prova concluso                                            |
| FILL_DONE | Riempimento terminato                                              |
| CALI_STRT | Calibrazione avviata (se è collegato ISH2000)                      |
| CALI_FAIL | Calibrazione non riuscita (se è collegato ISH2000)                 |
| CALI_DONE | Calibrazione avvenuta correttamente (se è collegato ISH2000)       |
| RECH_DONE | Modifica ricetta effettuata                                        |
| RECH_FAIL | Modifica ricetta non riuscita                                      |
| ERROR     | Errore hardware su ILS500 F                                        |

#### Comandi

L'interfaccia della stampante può inoltre essere utilizzata per controllare ILS500 F. Le funzioni utilizzate più di frequente possono essere avviate/configurate tramite l'interfaccia RS232. Come simbolo di chiusura utilizzare sempre una nuova riga (0A, LF).

| Comandi | Azione                                                                                                    |
|---------|----------------------------------------------------------------------------------------------------|
| K<0A>   | Avvia una calibrazione. Se la funzione è occupata, ILS500 F<br>stampa il tempo rimanente per la calibrazione in corso in<br>secondi. Se ad esempio mancano 2 secondi, viene stampato<br>quanto segue:<br>WAIT 2 <0A>                                                                                                    |
| S<0A>   | Statistica (vedere tabella di seguito)                                                                                                    |
| RS<0A>  | Azzerare statistica                                                                                                    |
| R<09>   | L'impostazione di fabbrica <0A> carica una ricetta. Ad esempio,<br>"R<09>Valore predefinito di fabbrica" carica la ricetta<br>"Impostazione da fabbrica". Se la ricetta è caricata, il nome<br>della ricetta viene richiamato. Se il nome di una ricetta non è<br>presente in ILS500 F, la risposta di ILS500 F è "Nessun nome<br>di ricetta!" |

| Statistica | Dati stampati   | Spiegazione                                |
|------------|-----------------|--------------------------------------------|
| REC:AP29   | - Nome ricetta. | Viene stampato se le ricette sono attivate |
| TOT:00031  | - totale        |                                            |
| ACC:00009  | - ermetico      |                                            |
| REJ:00022  | - non ermetico  |                                            |

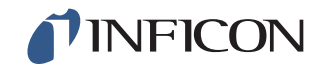

| Statistica | Dati stampati         | Spiegazione |
|------------|-----------------------|-------------|
| EVA:00001  | - svuotamento         |             |
| VDE:00000  | - vuoto               |             |
| BLO:00006  | - test d'ostruzione   |             |
| FIL:00001  | - riempimento gas     |             |
| PRE:00000  | - caduta di pressione |             |
| GAS:00014  | - cercafughe          |             |

## 11.4.2 Ingresso 1 (opzionale)

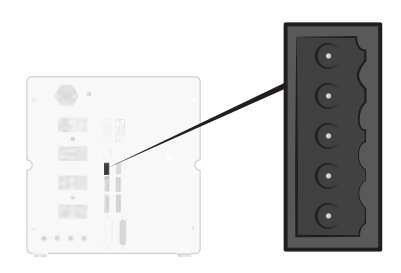

Connessione: Connettore a 5 poli Weidmüller, Omnimate BL3.5. Connettore a vite adeguato incluso.

Funzione: Opzioni connessione 1. Ingresso analogico o digitale opzionale (non supportato dal software standard).

| Cont<br>atto | Segnale  | Тіро                      | Carico   | Commento                                                      |
|--------------|----------|---------------------------|----------|---------------------------------------------------------------|
| 1            | +24 V DC | ALIMENTA<br>ZIONE         | 250 mA   | Alimentazione opzionale.                                      |
| 2            | VIN1     | IN                        | -60 mA   | Ingresso di tensione: digitale 24 V CC o analogico 0-10 V CC. |
| 3            | IIN1     | IN                        | +/-30 mA | Ingresso di corrente: 0-20 mA.                                |
| 4            | COM1     | IN                        | -250 mA  | Messa a terra (GND) comune segnale.                           |
| 5            | COM/SHLD | Messa a<br>terra<br>(GND) | +/-30 mA | Schermatura.                                                  |

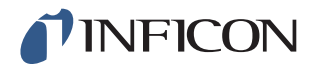

## 11.4.3 Ingresso 2 (opzionale)

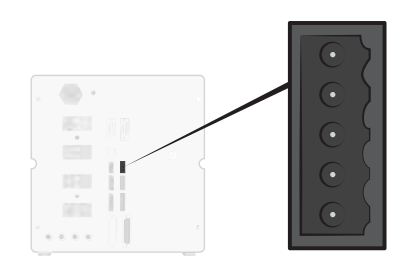

Connessione: Connettore a 5 poli Weidmüller, Omnimate BL3.5. Connettore a vite adeguato incluso.

Funzione: Opzioni connessione 2. Utilizzata per "Supporto attivo per sonda manuale" (90630).

| Cont<br>atto | Segnale  | Тіро                      | Carico   | Commento                                                      |
|--------------|----------|---------------------------|----------|---------------------------------------------------------------|
| 1            | +24 V DC | ALIMENTA<br>ZIONE         | 250 mA   | Alimentazione opzionale.                                      |
| 2            | VIN2     | IN                        | -60 mA   | Ingresso di tensione: digitale 24 V CC o analogico 0-10 V CC. |
| 3            | IIN2     | IN                        | +/-30 mA | Ingresso di corrente: 0-20 mA.                                |
| 4            | COM2     | IN                        | -250 mA  | Messa a terra (GND) comune segnale.                           |
| 5            | COM/SHLD | Messa a<br>terra<br>(GND) | +/-30 mA | Schermatura.                                                  |

### 11.4.4 Uscita di stato

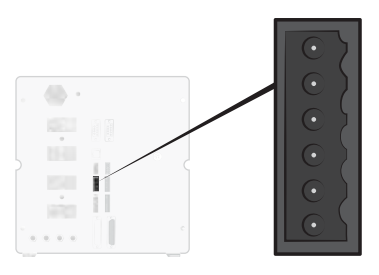

Connessione: Connettore a 6 poli Weidmüller, Omnimate BL3.5. Connettore a vite adeguato incluso.

Funzione: Uscite stato test. Uscite a transistor che forniscono alimentazione a 24 V CC.

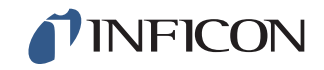

| Cont<br>atto | Segnale    | Тіро                      | Carico | Commento                                                          |
|--------------|------------|---------------------------|--------|-------------------------------------------------------------------|
| 1            | RUNNING    | OUT                       | 0,5 A  | Il ciclo è in funzione.                                           |
| 2            | ACCEPT     | OUT                       | 0,5 A  | L'oggetto di prova è ermetico.                                    |
| 3            | REJECT     | OUT                       | 0,5 A  | L'oggetto di prova non è ermetico.                                |
| 4            | ERROR      | OUT                       | 0,5 A  | Errore di somma.                                                  |
| 5            | EOT/FILLED | OUT                       | 0,5 A  | Visualizzazione test concluso o riempito con gas (selezionabile). |
| 6            | СОМ        | Messa a<br>terra<br>(GND) | -2,0 A | Messa a terra (GND) comune.                                       |

Nota

Lo stato del riempimento con gas è disponibile tramite il connettore STATO (contatto 5) sul retro dell'apparecchio. Collegamento a una spia per comunicare "Test concluso".

#### 11.4.5 Interfaccia attrezzatura

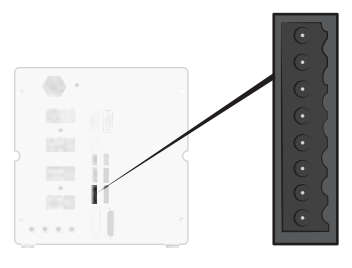

Connessione: Connettore a 8 poli Weidmüller, Omnimate BL3.5. Connettore a vite adeguato incluso.

Funzione: Interfaccia per le attrezzature elettriche.

| Cont<br>atto | Segnale  | Тіро              | Carico | Commento                                                                     |
|--------------|----------|-------------------|--------|------------------------------------------------------------------------------|
| 1            | +24 V DC | ALIMENTAZ<br>IONE | 300 mA | Alimentazione interruttore attrezzatura (ad es. interruttore di prossimità). |
| 2            | TS1      | IN                | -7 mA  | Interruttore attrezzatura 1.                                                 |
| 3            | TS2      | IN                | -7 mA  | Interruttore attrezzatura 2.                                                 |
| 4            | TS3      | IN                | -7 mA  | Interruttore attrezzatura 3.                                                 |
| 5            | TS4      | IN                | -7 mA  | Interruttore attrezzatura 4.                                                 |
| 6            | MARKER*  | OUT               | 0,5 A  | Uscita marker. Contrassegno<br>selezionabile su NON ERMETICO o<br>ERMETICO.  |

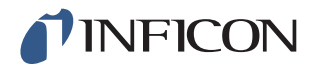

| Cont<br>atto | Segnale | Тіро                   | Carico | Commento                    |
|--------------|---------|------------------------|--------|-----------------------------|
| 7            | СОМ     | Messa a<br>terra (GND) | -1,0 A | Messa a terra (GND) comune. |
| 8            | СОМ     | Messa a<br>terra (GND) | -1,0 A | Messa a terra (GND) comune. |

 L'uscita MARKER (uscita attrezzatura, contatto 6) può essere utilizzata per inviare un impulso di avvio agli strumenti di contrassegno, come una macchina per incisione o una valvola che controlla un semplice marker pneumatico.
 Funzione e lunghezza dell'impulso vengono impostate tramite i due parametri seguenti:

| Uscita marker:                 | Lunghezza dell'impulso di uscita marker.<br>Al termine della prova gas l'uscita è alta e<br>rimane alta per il tempo indicato.                                                                    |
|--------------------------------|----------------------------------------------------------------------------------------------------|
| Uscita marker alta se perdita: | Decide in merito alla funzione dell'impulso<br>marker.<br>Per contrassegnare un componente non<br>ermetico impostare su OFF.<br>Per contrassegnare un componente ermetico<br>impostare su Attivo. |

## 11.4.6 Uscita di controllo

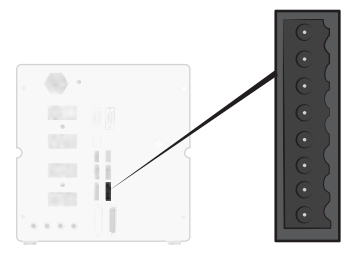

Connessione: Connettore a 8 poli Weidmüller, Omnimate BL3.5. Connettore a vite adeguato incluso.

Funzione: Avvio/Arresto remoto. Controllo di valvole esterne opzionali.

| Cont<br>atto | Segnale  | Тіро              | Carico | Commento                                                         |
|--------------|----------|-------------------|--------|------------------------------------------------------------------|
| 1            | +24 V DC | ALIMENTA<br>ZIONE | 2,0 A  | Interruttore Start e Stop e alimentazione.                       |
| 2            | EXTSTART | IN                | -7 mA  | Ritorno tasto Start (NESSUN contatto) o contatto a +24 V CC.     |
| 3            | EXTSTOP  | IN                | -7 mA  | Lato ritorno tasto Stop (NESSUN contatto) o contatto a +24 V CC. |
| 4            | EVAC1    | OUT               | 0,5 A  | Uscita valvola Venturi.                                          |
| 5            | EVAC2    | OUT               | 0,5 A  | Uscita valvola di evacuazione.                                   |
| 6            | GASFILL  | OUT               | 0,5 A  | Uscita valvola di iniezione.                                     |

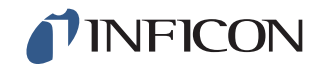

| Con<br>atto | t<br>Segnale | Тіро                   | Carico | Commento                                     |
|-------------|--------------|------------------------|--------|----------------------------------------------|
| 7           | OPTOUT       | OUT                    | 0,5 A  |                                              |
| 8           | СОМ          | Messa a<br>terra (GND) | -1,0 A | Messa a terra (GND) comune per le<br>uscite. |

## 11.4.7 Porta di controllo per sonda

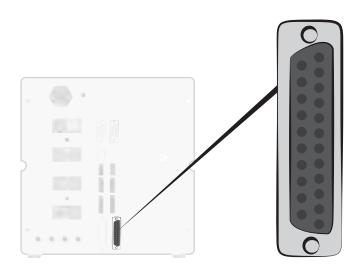

| Connessione: | Connettore D-Sub a 25 poli              |
|--------------|-----------------------------------------|
| Funzione:    | Per il collegamento esterno di ISH2000. |

## 11.4.8 Collegamento del cavo di rete

| Specifica           |                                           |
|---------------------|-------------------------------------------|
| Tensione di rete CA | 110 - 240 V 50/60 Hz.                     |
| Alimentazione CA    | Tipica 1 A (impulso 2 A all'attivazione). |

#### 11.4.9 Interfaccia di sicurezza

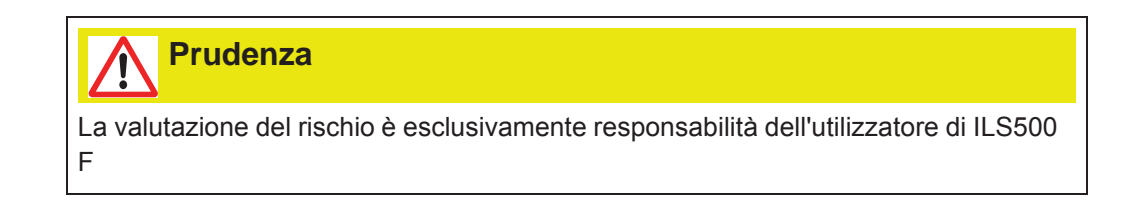

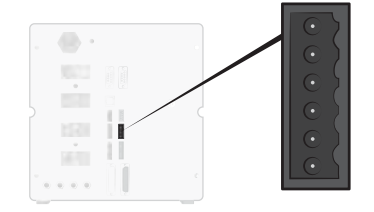

# **INFICON**

| Connessione: | Connettore a 6 poli Weidmüller, Omnimate BL3.5. Connettore a vite |
|--------------|-------------------------------------------------------------------|
|              | adeguato incluso.                                                 |

Funzione: Interfaccia per arresto d'emergenza.

| Cont<br>atto | Segnale    | Тіро                   | Carico    | Commento                                                                                                  |
|--------------|------------|------------------------|-----------|----------------------------------------------------------------------------------------------------|
| 1            | +24 V DC   | ALIMENTA<br>ZIONE      | 2,5 A     |                                                                                                    |
| 2            | AUX1       | -                      | +/-1-5 A* | Morsetto 1 dei contatti relè di<br>sicurezza per il collegamento di<br>apparecchi di supporto esterni.    |
| 3            | AUX2       | -                      | +/-1-5 A* | Morsetto 2 dei contatti relè di<br>sicurezza per il collegamento di<br>apparecchi di supporto esterni.    |
| 4            | ESTATUS    | OUT                    | 0,5 A     | Circuito di arresto d'emergenza<br>interno arrestato. Utilizzato per spia<br>di reset o monitoraggio PLC. |
| 5            | SAFESPLY** | ALIMENTA<br>ZIONE      | -2,5 A    | Alimentazione 24 V CC dal circuito di arresto d'emergenza ESTERNO.                                        |
| 6            | СОМ        | Messa a<br>terra (GND) | 1,0 A     | Messa a terra (GND) comune.                                                                               |

- 250 V CA 5 A cosj =1
  30 V CC 5 A L/R = 0 ms
  240 V CA 2A cosj = 0,3
  24 V CC 1A L/R = 48 ms
- \*\* SAFESPLY serve per il collegamento di carichi rischiosi all'interno di ILS500 F. Fra questi rientrano tutte le valvole del gas e dell'attrezzatura.

### 11.4.10 Cercafughe

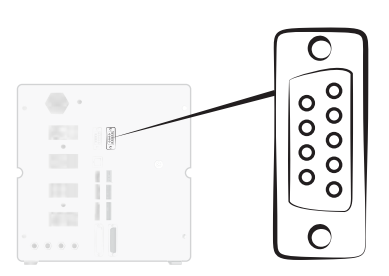

| Connessione:  | Presa D-Sub a 9 poli                                         |
|---------------|--------------------------------------------------------------|
| Funzione:     | Collegamento di un cercafughe esterno<br>(ISH2000 o T-Guard) |
| Cavo ISH2000: | Cavo di collegamento e adattatore.                           |

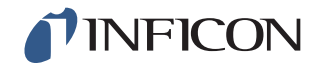

Cavo T-Guard: cavo null modem e adattatore. Baud Rate: 115200 (ISH2000)/19200 (T-Guard)

| Cont<br>atto | Segnale             |
|--------------|---------------------|
| 1            | Non impiegato       |
| 2            | TD                  |
| 3            | RD                  |
| 4            | Non impiegato       |
| 5            | Messa a terra (GND) |
| 6            | Non impiegato       |
| 7            | Non impiegato       |
| 8            | Non impiegato       |
| 9            | Non impiegato       |

## 11.4.11 Porta USB

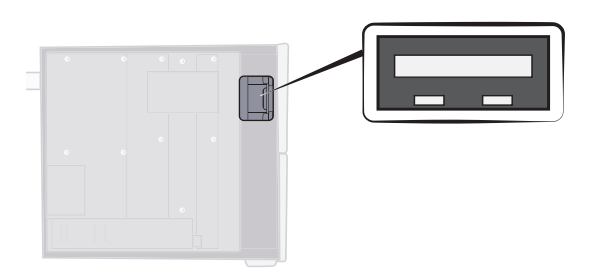

Connessione:USBFunzione:Per l'importazione e l'esportazione di ricette.

Per accedere al connettore USB rimuovere la copertura. Vedere "Rimozione della copertura" a pagina 71.

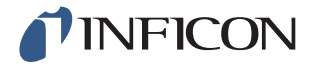

#### Supporto di memoria USB collegato

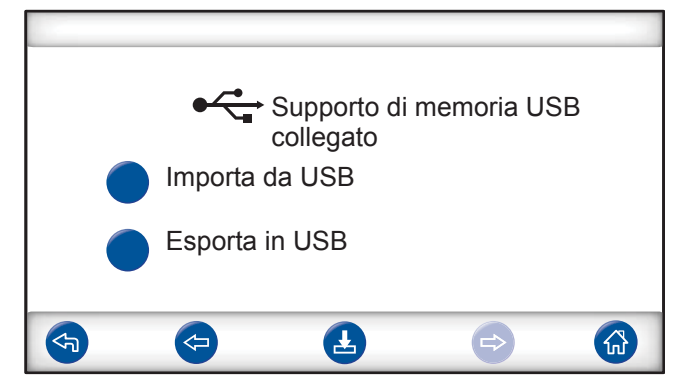

Durante l'installazione di un'unità flash USB viene visualizzato un simbolo per USB.

Importazione della ricetta da USB

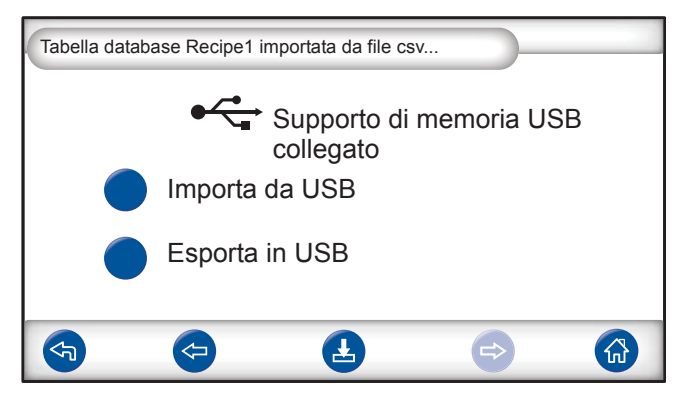

Durante l'importazione delle ricette, tutte le ricette vengono importate da un file con il nome Recipe1.csv.

Esportazione della ricetta da USB

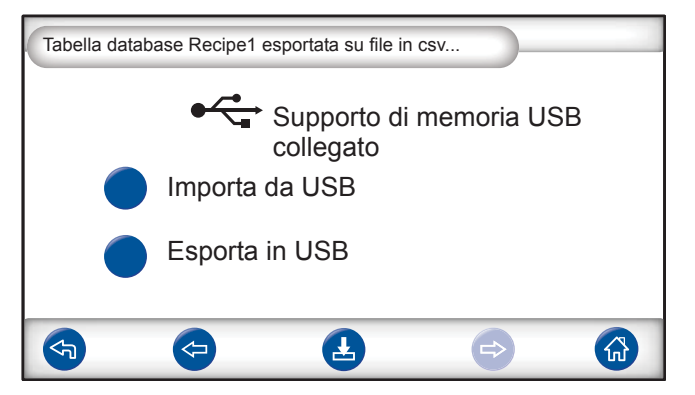

Durante l'esportazione delle ricette, tutte le ricette vengono esportate su un file con il nome Recipe1.csv.

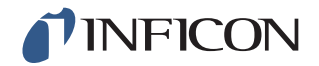

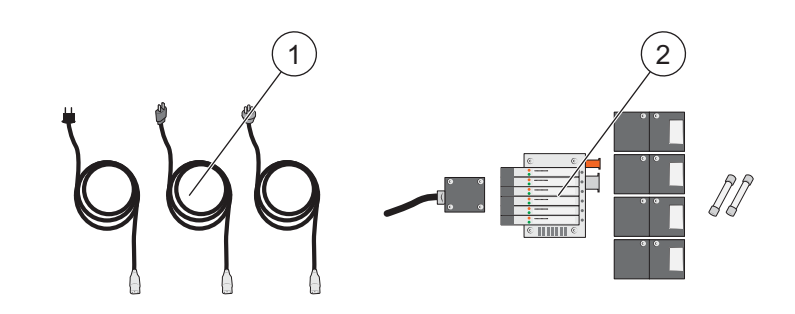

| N° | Denominazione              | Тіро                   | Descrizione             | Codice<br>articolo |
|----|----------------------------|------------------------|-------------------------|--------------------|
| 1  | Cavo di rete               | UE                     |                         | 591-146            |
|    |                            | GB                     |                         | 591-147            |
|    |                            | US                     |                         | 591-853            |
| 2  | Set manutenzione "No-Stop" | Modello standard       |                         | 590-680            |
|    |                            | Modello alta pressione |                         | 590-685            |
|    |                            |                        | Venturi 1 pz.           |                    |
|    |                            |                        | Valvola iniezione 4 pz. |                    |
|    |                            |                        | Valvola pilota 1 pz.    |                    |
|    |                            |                        | Fusibile 2 pz.          |                    |
|    |                            |                        | Attrezzatura necessaria |                    |

Per una lista completa di ricambi e accessori si prega di rivolgersi a: support.sweden@inficon.com

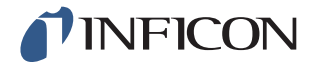

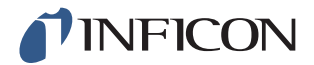

# 13 Servizio ai clienti INFICON

## 13.1 Ecco come contattare INFICON

Per la distribuzione e l'assistenza ai clienti si prega di rivolgersi al centro di assistenza INFICON più vicino. Gli indirizzi sono reperibili sul sito web www.inficon.com.

In caso di problemi al proprio apparecchio tenere a portata di mano le seguenti informazioni al momento di mettersi in contatto con l'assistenza ai clienti:

- Numero di serie e versione del firmware del proprio apparecchio.
- Descrizione del problema.
- Descrizione di tutte le misure correttive eventualmente già messe in atto e testo preciso dei messaggi di errore eventualmente visualizzati.

## 13.2 Ecco come restituire i componenti a INFICON

Utilizzare il modulo di restituzione allegato al prodotto.

Non restituire alcun componente a INFICON senza aver prima parlato con un dipendente dell'assistenza ai clienti. Il dipendente dell'assistenza ai clienti fornirà un codice di autorizzazione alla restituzione (codice RMA – "Return Material Authorization").

In caso di invio a INFICON di un pacchetto privo di codice RMA, il pacchetto viene trattenuto in attesa che il mittente venga contattato. Questo produce dei ritardi nella riparazione dell'apparecchio.

Prima di ricevere il codice RMA potrebbe rendersi necessaria la compilazione di una dichiarazione di contaminazione (DOC – "Declaration Of Contamination"), qualora l'apparecchio sia stato esposto a fluidi di processo. Prima della comunicazione di un codice RMA i moduli DOC devono essere approvati da INFICON.

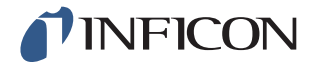

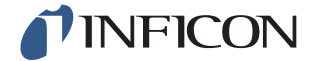

# INFICON

# **Declaration of CE Conformity**

#### Manufacturer

INFICON AB Westmansgatan 49 SE-582 16 Linköping Sweden

Object of the declaration (marketing identification):

| Sensistor ILS500, Leak Detection System,                         |
|------------------------------------------------------------------|
| Sensistor ILS500 HP, Leak Detection System, high pressure model  |
| Sensistor ILS500 F, Leak Detection Filler,                       |
| Sensistor ILS500 FHP, Leak Detection Filler, high pressure model |

Type no for construction identification: ILS.210.306

The object of the declaration described above is in conformity with the relevant Community Directives, namely:

| CE Marking Directive       | (93/68/EC)    |
|----------------------------|---------------|
| EMC Directive              | (2004/108/EC) |
| LVD, Low Voltage Directive | (2006/95/EC)  |
| RoHS Directive             | (2011/65/EC)  |

Harmonized European standards which have been applied

| No.              | Issue | Subject                                                                              |
|------------------|-------|--------------------------------------------------------------------------------------|
| EN 61326-1:2006, | 2     | Class B: Electrical equipment for measurement, control and laboratory use.*          |
| EN 61326-1:2006  | 2     | Industrial Requirements Electrical equipment for measurement, control and laboratory |
|                  |       | use.**                                                                               |

\*Internal voltage range is not on scope of directive. AC/DC power supply is conformant and installed correctly. \*\*Some deviations from standard exist. Contact manufacturer for details.

#### Information related to the Machinery Directive (2006/42/EC):

Sensistor ILS500 is intended (when appropriate) to be incorporated into machinery or to be assembled with equipment to constitute machinery covered by Directive 98/37/EG, as amended;

The manufacturer declares that is not allowed to put the equipment into service until the machinery into which it is to be incorporated or of which it is to be a component has been found and declared to be in conformity with the provisions of Directive 2006/42/EC and with national implementing legislation, i.e. as a whole, including the equipment referred to in this declaration.

The delivered equipment (Sensistor ILS500) is intended to be connected to an emergency stop circuit. The enclosed plug with cable jumper is only intended for testing the equipment when not incorporated into machinery covered by Directive 2006/42/EC. The jumper plug must therefore not be used when such machinery is put into service.

For INFICON AB, Linköping, Sweden, November 28, 2013

Fredrik Enquist R&D Manager

INFICON AB

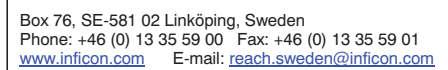

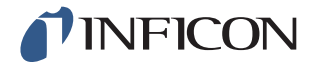

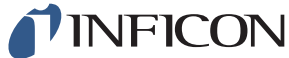

# 15 Dichiarazione del produttore

# INFICON

### **DECLARATION BY THE MANUFACTURER**

(Directive 2006/42/EC, Art. 4.2 and Annex II, sub B)

PROHIBIT TO PUT EQUIPMENT INTO SERVICE

#### Manufacturer

INFICON AB Westmansgatan 49 SE-582 16 Linköping Sweden

Hereby declares that

| Sensistor ILS500, Leak Detection System,                         |
|------------------------------------------------------------------|
| Sensistor ILS500 HP, Leak Detection System, high pressure model  |
| Sensistor ILS500 F, Leak Detection Filler,                       |
| Sensistor ILS500 FHP, Leak Detection Filler, high pressure model |

(Type no for construction identification: ILS.210.306)

- is intended to be incorporated into machinery or to be assembled with other machinery to constitute machinery covered by Directive 2006/42/EC, as amended;

and furthermore declares that is not allowed to put the equipment into service until the machinery into which it is to be incorporated or of which it is to be a component has been found and declared to be in conformity with the provisions of Directive 2006/42/EC and with national implementing legislation, i.e. as a whole, including the equipment referred to in this declaration.

The delivered equipment (Sensistor ILS500) is intended to be connected to an emergency stop circuit. The enclosed plug with cable jumper is only intended for testing the equipment when not incorporated into machinery covered by Directive 2006/42/EC. The jumper plug must therefore not be used when such machinery is put into service.

For INFICON AB, November 28, 2013

ngrus

Fredrik Enquist, R&D Manager

#### INFICON AB

Box 76, SE-581 02 Linköping, Sweden Phone: +46 (0) 13 35 59 00 Fax: +46 (0) 13 35 59 01 www.inficon.com E-mail: reach.sweden@inficon.com

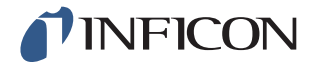

# Allegato

# A: Indice dei parametri

| Parametro                       | Gamma | Impostazione da<br>fabbrica | Modifica del cliente |
|---------------------------------|-------|-----------------------------|----------------------|
| Pressione test ostruzione       |       | 0,3 bar                     |                      |
| Durata prova ostruzione         |       | 2 secondi                   |                      |
| Test d'ostruzione               |       | OFF                         |                      |
| Scegli all'avvio                |       | OFF                         |                      |
| Modalità Demo                   |       | OFF                         |                      |
| Segnale alla fine del test      |       | 1 secondi                   |                      |
| Tempo max svuotamento           |       | 10,0 secondi                |                      |
| Tempo extra evacuazione gas     |       | 0 secondi                   |                      |
| Tempo extra riempimento gas     |       | 0 secondi                   |                      |
| Tempo extra pre-svuotamento     |       | 0 secondi                   |                      |
| Conferma esterna                |       | OFF                         |                      |
| Regolazione gas esterna         |       | OFF                         |                      |
| Avvio/Arresto remoto            |       | OFF                         |                      |
| Impulso riempimento aperto      |       | 20 ms                       |                      |
| Impulso riempimento chiuso      |       | 200 ms                      |                      |
| Livello pressione               |       | 0,3 bar                     |                      |
| Filtro segnale riempimento      |       | 0,0 secondi                 |                      |
| Tempo riempimento max           |       | 10 secondi                  |                      |
| Evacuazione gas                 |       | Attivo                      |                      |
| Livello evacuazione gas         |       | -0,3 bar                    |                      |
| Uscita 1 di test evacuaz gas    |       | OFF                         |                      |
| Uscita 1 di test riempim gas    |       | OFF                         |                      |
| Uscita marker                   |       | 0 secondi                   |                      |
| Uscita marker alta se perdita   |       | OFF                         |                      |
| Uscita 1 di test pre-svuotam    |       | OFF                         |                      |
| Pre-svuotamento                 |       | Attivo                      |                      |
| Livello Pre-svuotamento         |       | -0,7 bar                    |                      |
| Tempo stabilizzazione pressione |       | 5 secondi                   |                      |
| Limite caduta pressione         |       | 0,1 bar                     |                      |
| Test caduta di pressione        |       | OFF                         |                      |
| Durata prova caduta pressione   |       | 5 secondi                   |                      |
| Unità di pressione              |       | bar                         |                      |

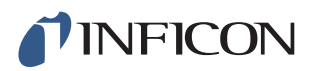

| Parametro                                          | Gamma | Impostazione da<br>fabbrica | Modifica del cliente |
|----------------------------------------------------|-------|-----------------------------|----------------------|
| Impulso riempimento da (%) del livello riempimento |       | 90 %                        |                      |
| Livello di spurgo                                  |       | 0,001                       |                      |
| Spurgo oggetto                                     |       | 0 secondi                   |                      |
| Isteresi rabbocco                                  |       | 0,2 bar                     |                      |
| Tempo max rabbocco                                 |       | 5 secondi                   |                      |
| Stato - contatto 5                                 |       | Fine test                   |                      |
| Durata max test                                    |       | 10 min                      |                      |
| Attrezzatura collegata                             |       | OFF                         |                      |
| Attrezzatura scollegata                            |       | OFF                         |                      |
| Controllo due mani                                 |       | OFF                         |                      |
| Usa le ricette                                     |       | OFF                         |                      |
| Durata stabilizzazione vuoto                       |       | 5 secondi                   |                      |
| Limite caduta del vuoto                            |       | 0,1 bar                     |                      |
| Test del vuoto                                     |       | OFF                         |                      |
| Durata test del vuoto                              |       | 5 secondi                   |                      |

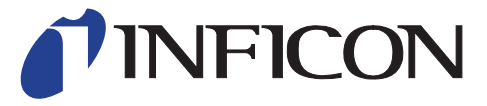

INFICON AB Westmansgatan 49, S-58216 Linköping, Sweden

UNITED STATES TAIWAN JAPAN KOREA SINGAPORE GERMANY FRANCE UNITED KINGDOM HONG KONG Visit our website for contact information and sales offices worldwide. www.inficon.com